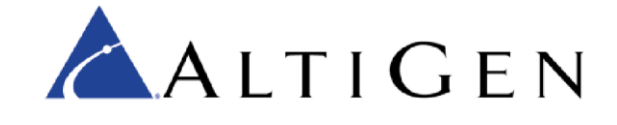

Application Notes:

ADTRAN 900 Series Gateway Configuration for MaxCS 7.5 and 8.0

November 2016

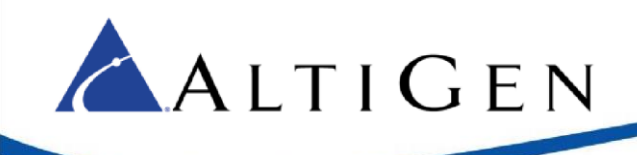

# Contents

| Introduction                                                                           | 3  |
|----------------------------------------------------------------------------------------|----|
| Minimum Requirements                                                                   | 3  |
| Configure DTMF Relay Minimum Duration                                                  | 3  |
| TI /PRI Configuration                                                                  | 4  |
| Log into the ADTRAN Configuration Page                                                 | 4  |
| Configure the Ethernet Interface                                                       | 4  |
| Configure the T1 Interface                                                             | 7  |
| Add the PRI Connection                                                                 | 8  |
| Configure the PRI Connection                                                           | 8  |
| Configure a Codec List for the PRI Trunk                                               | 9  |
| Create the PRI Trunk                                                                   | 11 |
| Configure the PRI Trunk Group                                                          | 12 |
| Two-PRI Scenario                                                                       | 14 |
| SIP Codec Configuration                                                                | 14 |
| Configure a Codec List for the SIP Trunk                                               | 14 |
| Configure the SIP Trunk                                                                | 15 |
| Create the Trunk Group                                                                 | 16 |
| Add the Dial Plans                                                                     | 17 |
| Configure the PRI Trunk Group                                                          | 18 |
| Configure the SIP Trunk Group                                                          | 20 |
| Customize your Dial Plan                                                               | 22 |
| MaxCS Configuration                                                                    | 22 |
| MAXCS 7.5 Update 1 Configuration                                                       | 23 |
| MAXCS 8.0 Configuration                                                                | 24 |
| Analog Fax Configuration                                                               | 29 |
| Configure the FXS Interface                                                            | 30 |
| Configure the Fax Codec                                                                | 31 |
| Configure the Fax User Identity                                                        | 32 |
| Configure Adtran for Analog Fax Server Operation                                       | 34 |
| Step 1: Build The Users for the FXS Ports                                              | 34 |
| Step 2: Creating the Group and Assigning Users to the Group                            | 36 |
| Step 3: Configure the Fax Server Extensions to Send the DID DNIS as Pulsed DTMF Digits | 39 |
| Add FXS Extensions                                                                     | 40 |
| Save Your Configuration                                                                | 46 |
| AltiGen Technical Support                                                              | 47 |

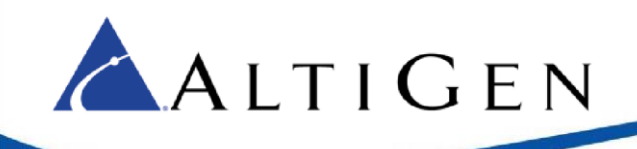

# Introduction

These application notes are provided for administrators who are configuring an ADTRAN Total Access 900e series gateway as a TI/PRI trunking gateway for MaxCS Premise 7.5 and 8.0 deployments.

This guide also includes instructions on how to configure an ADTRAN gateway for fax support, for MaxCS Release 7.5 and MaxCS 8.0 deployments.

**Note:** If you are configuring an <u>ADTRAN NetVanta 664</u> device, perform the steps in the section MaxCS Configuration, then refer to article 1176 in the AltiGen Knowledgebase (<u>https://know.altigen.com/</u>)

# **Minimum Requirements**

Your environment must meet the following minimum requirements:

- You must be running MaxCS Release 7.5 Update 1 or Release 8.0.
- You must be deploying an ADTRAN Total Access Gateway Generation 2 Series or Generation 3 series.

To determine the generation number of your device, look on the sticker on the bottom of the device. It should say something similar to "Gen 2" or "Gen 3."

**IMPORTANT:** If you do not see a generation identification on the sticker, then you may have a generation 1 device. AltiGen does not recommend using a generation 1 device with MaxCS.

# **Configure DTMF Relay Minimum Duration**

Before you begin any other steps in this guide, you must set the ADTRAN device's DTMF relay minimum duration to 70ms, to avoid any DTMF double-digit issues.

- 1. Make sure that your computer has a Telnet client, so that you can Telnet to the ADTRAN device through your computer.
- 2. In your command window or terminal, type telnet xxx.xxx.xxx and press Enter, replacing xxx.xxx.xxx with your ADTRAN device's IP address.
- 3. Type the password of the ADTRAN device and press Enter. The default password is "password".
- 4. Type enable and press Enter. Type the password and press Enter again.
- 5. Type configure and press Enter. Then press Enter again to use the default option [terminal].
- 6. Type ip rtp dtmf-relay min-duration 70 and press Enter. This sets the minimum duration to 70ms.
- 7. Type exit and press Enter.
- 8. Type write and press Enter to save the configuration to the ADTRAN device.
- 9. Type exit and press Enter to close the Telnet session.

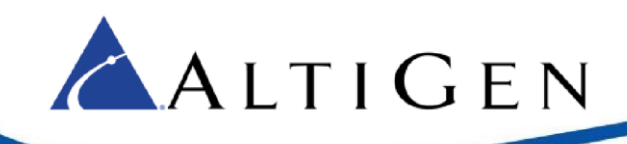

Once these steps have been completed, we recommend that you proceed through this guide **in order**. Once you have configured the T1/PRI and SIP configuration, you can continue on to the fax configuration section if you are deploying fax support.

# **TI /PRI Configuration**

This section describes how to configure the gateway via the ADTRAN gateway web configuration page. Please be aware of the following PRI gateway limitations, based upon your specific ADTRAN model.

Important! AltiGen does not recommend using a generation 1 Total Access device.

#### Table 1: Connectivity Matrix by Model

| For these models                                       | use this configuration for PRI                     |
|--------------------------------------------------------|----------------------------------------------------|
| 1 <sup>st</sup> Generation Model                       | Not recommended                                    |
| 2 <sup>nd</sup> Generation (model 904 or 908)          | Use only t1 0/2 for PRI                            |
| 2 <sup>nd</sup> Generation (model 908e, 916e, or 924e) | Use only t1 0/3 or t1 0/4 for PRI                  |
| 3 <sup>rd</sup> Generation (908e, 916e, or 924e)       | Use any of the four t1's (for a maximum of 2 PRIs) |

# Log into the ADTRAN Configuration Page

Refer to the ADTRAN documentation to install your gateway. You can find documentation on the ADTRAN web site at <a href="http://www.adtran.com/web/page/portal/Adtran/group/40">http://www.adtran.com/web/page/portal/Adtran/group/40</a>.

Open the Gateway configuration page in your web browser and log in. Refer to the Total Access 900e series documentation from ADTRAN for the configuration page URL and login defaults.

In this configuration page, you choose from menus in the left panel to configure parameters for the gateway.

### Configure the Ethernet Interface

First, configure the Ethernet interface.

- 1 Expand the System menu and select Physical Interfaces.
- 2 We are using the Ethernet port 0/1 as the connection to MaxCS, so click the **eth 0/1** interface in the table. The configuration page opens. (If using a 3<sup>rd</sup> Generation Adtran you can use the Gigabit Port 0/1 in place of Ethernet port 0/1)

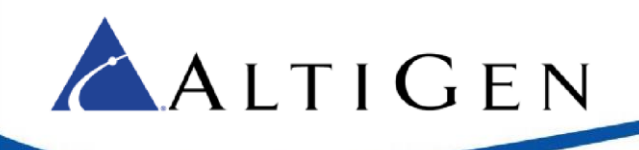

| ■System                                         |                                                                                                    |                                                    |                                                                     |                                              |
|-------------------------------------------------|----------------------------------------------------------------------------------------------------|----------------------------------------------------|---------------------------------------------------------------------|----------------------------------------------|
| Getting Started<br>System Summary               | Physical Int                                                                                                    | terfaces                                           |                                                                     |                                              |
| Physical Interfaces<br>Passwords<br>IP Services | This is a list of<br>connected via<br>its name.                                                                                                    | all the physical interfa<br>a plug-in module. View | ces that are either physically t<br>or edit the configuration of ar | ied to the product o<br>interface by clickin |
| DHCP Server                                     | Name                                                                                                    | Logical Interface                                  | Line Status                                                         | Туре                                         |
| LLDD                                            | eth 0/1                                                                                                    | none                                               | 100Mbps/full                                                        | Ethernet                                     |
| LLUP                                            | eth 0/2                                                                                                    | none                                               | Down                                                                | Ethernet                                     |
| SNMP                                            | <u>giga-eth 0/1</u>                                                                                                    | none                                               | Interface Disabled                                                  | Gigabit<br>Ethernet                          |
|                                                 | t1 0/1                                                                                                    | none                                               | Interface Disabled                                                  | WAN-T1                                       |
|                                                 | t1 0/2                                                                                                    | none                                               | Interface Disabled                                                  | WAN-T1                                       |
|                                                 | t1 0/3                                                                                                    | none                                               | Interface Disabled                                                  | WAN-T1                                       |
|                                                 | t1 0/4                                                                                                    | none                                               | Interface Disabled                                                  | WAN-T1                                       |
|                                                 | fxo 0/0                                                                                                    | none                                               | OnHook                                                              | FXO                                          |
|                                                 | fxs 0/1                                                                                                    | none                                               | OnHook                                                              | FXS                                          |
|                                                 | A CONCERCION OF CONCERCION OF CONCERCIONO OF CONCERCIONO OF CONCERCIONO OF CONCERCIONO OF CONCERCIONO OF CONCERCIONO OF CONCERCIONO OF CONCERCIONO OF CONCERCIONO OF CONCERCIONO OF CONCERCIONO OF CONCERCIONO OF CONCERCIONO OF CONCERCIONO OFICIONO OFICIONO OFICIONO OFICIONO OFICIONO OFICIONO OFICIONO OFICIONO OFICIONO OFICIONO OFICIONO OFICIONO OFICIONO OFICIONO OFICIONO OFICIONO OFICIONO OFICIONO OFICIONO OFICIONO OFICIONO OFICIONO OFICIONO OFICIONO OFICIONO OFICIONO OFICIONO OFICIONO OFICICONO OFICIONO OFICIONO OFICICONO OFICION |                                                    |                                                                     |                                              |

### Figure 1: The Physical Interfaces table

- 3 In the *Description* field, label the interface **SIP to MaxCS**.
- 4 Select the **Enable** checkbox to enable the interface.
- 5 Make sure that the *Interface Mode* field is set to **IP routing**.
- 6 Clear the Enabled AWCP checkbox.
- 7 Set the *Address Type* field to **Static**.

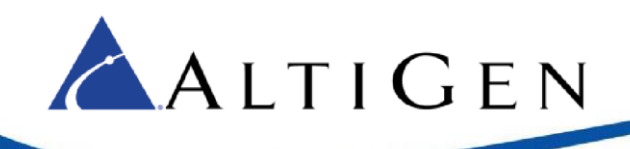

| <b>Configuration</b>       | for "Ethernet 0/1"            |                                                                                          |
|----------------------------|-------------------------------|------------------------------------------------------------------------------------------|
| Basic configuratio         | n for the Ethernet interface. |                                                                                          |
| Description:               | SIP to MaxCS                  | Description label<br>(optional)                                                          |
| Enable:                    |                               | Enable or disable this<br>interface.                                                     |
| Speed/Duplex:              | Auto                          | Selection of Auto will<br>auto-negotiate the best<br>speed and duplex.                   |
| Factory MAC<br>Address:    | 00 : A0 : C8 : BD : 80 : 09   | The factory Media Access<br>Control address                                              |
| MAC Address<br>Masquerade: |                               | Check to allow MAC<br>Address Masquerade.                                                |
| MAC Address:               | 00 : A0 : C8 : BD : 80 :      | Set the masquerade<br>Media Access Control<br>address.                                   |
| Supplicant:                |                               | Enable supplicant mode.                                                                  |
| Traffic-Shaping:           |                               | Enable traffic-shaping.                                                                  |
| Qos-policy:                | None                          | Outbound <u>QoS-Policy</u><br>map                                                        |
| Interface Mode:            | IP routing V                  | Select an interface 🕜                                                                    |
| Wireless Contro            | I Protocol                    |                                                                                          |
| Enabled AWCP:              |                               | Enable/Disable Wireless<br>Control Protocol.                                             |
| IP Settings                |                               |                                                                                          |
| Address Type               | : Static V                    | Set to 'None' if<br>connecting to a <u>Bridge</u><br>with <u>IP routing</u><br>disabled. |

#### Figure 2: Configure the eth 01 interface

8 In the *Media-Gateway* section, set the *IP Address Type* field to **Primary**.

|                            | RTP traffic will flow                                         |
|----------------------------|---------------------------------------------------------------|
| IP Address Type: Primary 😴 | over the selected IP<br>address.                              |
| Monitoring                 |                                                               |
| RTP Monitoring: 🔽          | Enables <u>RTP</u><br><u>monitoring</u> on this<br>interface. |

Figure 3: Configure the Media Gateway IP Address parameter

- 9 Click Apply.
- 10 To set up the default gateway, expand the **Data** menu and click **Default Gateway**.
- 11 Enter your organization's gateway address and click Modify.

| System                                  |                                                          |                                                                 |
|-----------------------------------------|----------------------------------------------------------|-----------------------------------------------------------------|
| • Voice                                 |                                                          |                                                                 |
| Data                                    | Set The Default Gateway                                  | 8                                                               |
| Router / Bridge<br>Default Gateway      | Use this form to set the default gateway for the Total A | ccess unit.                                                     |
| Routing<br>Route Table<br>IP Interfaces | Default Gateway: 10 . 30 . 0 . 3                         | Enter the IP address for<br>the Default Gateway of<br>the unit. |
| oopback Interfaces                      | Reset Modify                                             |                                                                 |
|                                         | Neset Modily                                             |                                                                 |

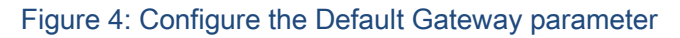

## Configure the T1 Interface

ALTIGEN

Next, configure the T1 interface. If you are adding two PRIs to the Adtran, you will complete the following steps on a second T1 interface.

- 1 Expand the System menu and click Physical Interfaces.
- 2 In the table, click on the t1 0/x entry that you want to connect (refer to the connectivity table on page 4 to determine which t1 can be used for your model). This action opens the configuration page for the selected interface.

| Getting Started     |                   |                          |                                 |                            |
|---------------------|-------------------|--------------------------|---------------------------------|----------------------------|
| System Summary      | Physical In       | terfaces                 |                                 |                            |
| Physical Interfaces | This is a list of | all the abundant intents |                                 | بالمرداء مربع مرافع معاليه |
| Passwords           | connected via     | a nlug-in module. View   | or edit the configuration of an | interface by clicki        |
| IP Services         | its name.         | a prog in modulor view   |                                 |                            |
| DHCP Server         | Desar             |                          |                                 |                            |
| Hostname / DNS      | Name              | Logical Interface        | Line Status                     | Туре                       |
|                     | eth 0/1           | none                     | 100Mbps/full                    | Ethernet                   |
| LLDP                | eth 0/2           | none                     | Down                            | Ethernet                   |
| SNMP                | giga-eth 0/1      | none                     | Interface Disabled              | Gigabit<br>Ethernet        |
|                     | t1 0/1            | none                     | Interface Disabled              | WAN-T1                     |
|                     | t1 0/2            | none                     | Interface Disabled              | WAN-T1                     |
|                     | t1 0/3            | none                     | Interface Disabled              | WAN-T1                     |
|                     |                   | none                     | Interface Disabled              | WAN-T1                     |
|                     | t1 0/4            | none                     |                                 |                            |
|                     | t1 0/4<br>fxo 0/0 | none                     | OnHook                          | FXO                        |

Figure 5: Select the t1-01 interface in the table

3 For the *Description* field, enter the label to **PSTN**, as illustrated in the next figure.

| Description: | to PSTN | Description label<br>(optional) |
|--------------|---------|---------------------------------|
| Enable:      |         | Enable or disable this          |

### Figure 6: Configure the t1\_01 interface parameters

4 Select the Enable checkbox to enable the interface. Click Apply.

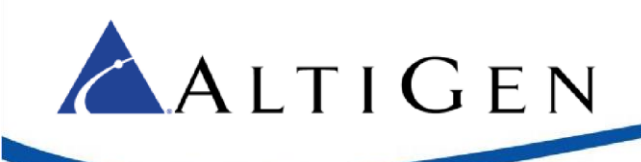

# Add the PRI Connection

Next, connect the T1 0/1 interface to a PRI.

1 For the Connect To field, select **PRI**.

| Connect To:          | PRI              | Select an interface type to                   |
|----------------------|------------------|-----------------------------------------------|
| Available DS0 Range: | 1-24             | map to the Doos                               |
|                      | 1 ★ to 23 ★ + 24 | Set the range of DS0s to be<br>mapped         |
| Speed:               | 64kbps 👻         | Select the speed for the DS0s<br>being mapped |

### Figure 7: Configure the TI 00 PRI connection

2 The Available DS0 Range shows the DS0s on the T1 that are available for use.

For the *DS0 Range* fields, select **1** for the start and **23** for the end. (DS0 24 is automatically configured because it is the D-channel for the PRI.)

3 Click Add to proceed to the PRI Configuration page.

### Configure the PRI Connection

On the PRI Configuration page, specify the appropriate PRI parameters.

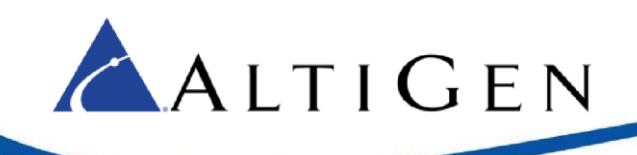

| System                            | PRI Configuration          |                     |   |
|-----------------------------------|----------------------------|---------------------|---|
| Getting Started<br>System Summary | Basic configuration for PR | I interface.        |   |
| Physical Interfaces<br>Passwords  | Description:               | PRI on int T1 0/1   | 0 |
| IP Services<br>DHCP Server        | SNMP Alias:                |                     | 0 |
| Hostname / DNS                    | Enabled:                   | v K                 | 0 |
| SNMP                              | Switch Type:               | National ISDN 2 V   | 0 |
|                                   | Protocol Emulation:        | User V              | 0 |
|                                   | B-Channel Restart:         | Enabled             | 0 |
|                                   | Resource Selection:        | Circular Descending | 0 |
|                                   | Digits Transferred:        | All                 | 0 |
|                                   | Digit Prefix:              |                     | 0 |
|                                   | Calling Party Options      |                     |   |
|                                   | Presentation:              | Allowed <b>V</b>    | 0 |
|                                   | Override:                  | None •              | 0 |
|                                   | Override Number:           |                     | 0 |
|                                   |                            | Cancel Apply        |   |

### Figure 8 Configure PRI parameters

- 1 In the *Description* field, label the interface *PRI on int T1 0/1*.
- 2 Set the *Protocol Emulation* field to **User**.
- 3 Check the *Enabled* option to enable the interface.
- 4 Click Apply.

### Configure a Codec List for the PRI Trunk

Now you will configure a Codec list to be used by the PRI trunk.

- 1 Expand the **Voice** menu and choose **Codec Lists**.
- 2 Click the Add New Codec List button.

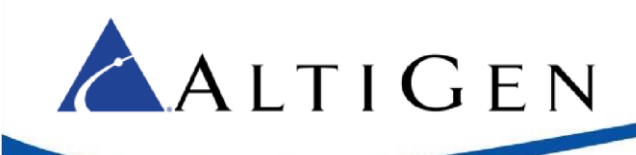

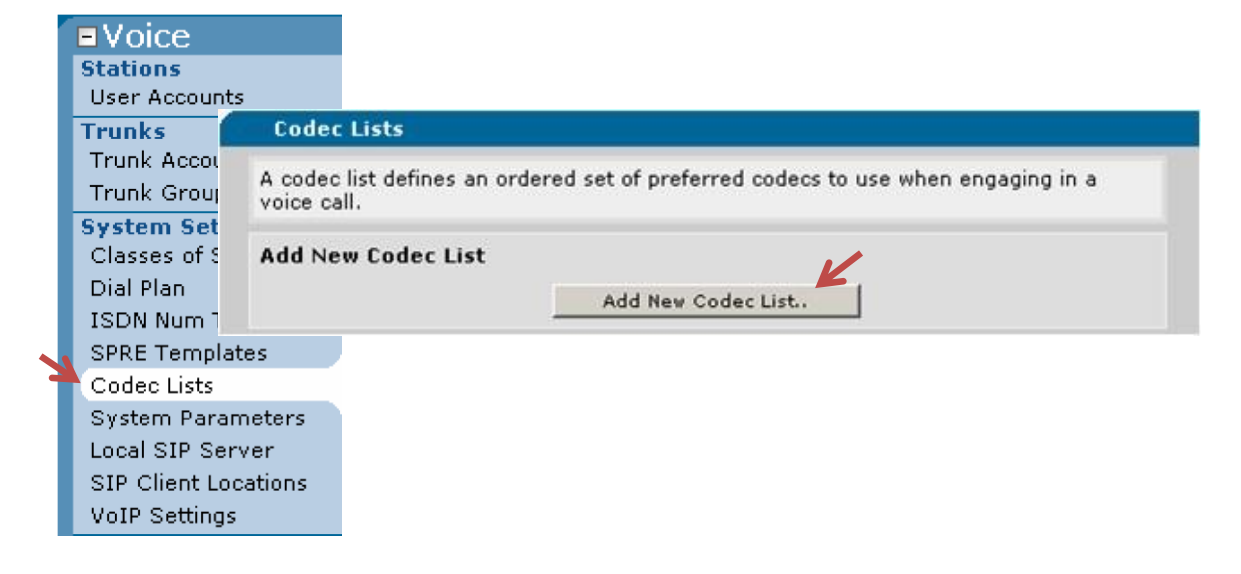

#### Figure 9: Select Codec Lists on the menu and click Add New Codec List

- 3 For the Codec List Name field, enter **PRI Trunk**.
- 4 For *Codec #1,* choose **G.729**.

| A codec list defines an ordered<br>engages in a voice call. | I set of preferred codecs to use wh | ien an endpoint |
|-------------------------------------------------------------|-------------------------------------|-----------------|
| Codec List Name:                                            | PRI Trunk                           | 0               |
| New User Default:                                           |                                     | 0               |
| Codec #1:                                                   | G.729 🗸                             | 0               |
| Codec #2:                                                   | G.711 uLaw 👻                        | 0               |
| Codec #3:                                                   | <none> 👻</none>                     | 0               |
| Codec #4:                                                   | <none> 👻</none>                     | 0               |

#### Figure 10: Configure the PRI Codec list

- 5 For the secondary codec, *Codec #2*, choose **G.711 uLaw**.
- 6 Click **Apply**.

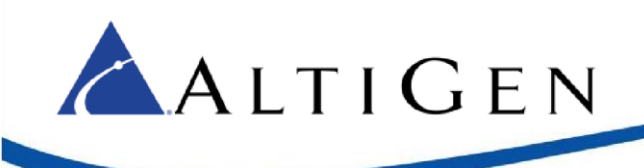

### Create the PRI Trunk

Next, create the PRI trunk. You will follow these steps twice if you need to have 2 PRIs on your ADTRAN.

- 1 Expand the **Voice** menu and click **Trunk Accounts**.
- 2 In the *Trunk Name* field, enter the name **PRI to PSTN**.
- 3 Set the *Type* field to **ISDN**.

| ■ Voice        | Add / Modify / Delete Trunk Accounts               |   |
|----------------|----------------------------------------------------|---|
| User Accounts  | Use this page to add and configure trunk accounts. |   |
| Trunks         | Add a New Trunk Account                            |   |
| Trunk Accounts | Trunk Name: PRI to PSTN                            | 0 |
|                | Type: ISDN                                         | 0 |
|                | Add                                                |   |

### Figure 11: Create the PRI trunk

- 4 Click **Add**. This action opens the *Edit Trunk* page.
- 5 For the ISDN Interface field, select pri 1. If you are adding the second PRI, select pri 2.

| Edit Trunk                            |                                         |   |
|---------------------------------------|-----------------------------------------|---|
| Use this dialog to                    | modify the Trunk Account configuration. |   |
| Trunk Account I                       | nformation                              |   |
| Trunk ID:                             | T01                                     | 0 |
| Type:                                 | ISDN                                    | 0 |
| Trunk Name:                           | RRI TO PSTN                             | 0 |
| Reject External:                      |                                         | 0 |
| Resource<br>Selection:                | Circular Hunt Descending 🔻              | 0 |
| Emergency Caller<br>ID Override:      | Use Match-Substitution:                 | 0 |
| Inbound Caller ID<br>Override:        |                                         | 0 |
| Inbound Caller ID<br>Override Method: | Always                                  | 0 |
| ISDN Settings                         |                                         |   |
| ISDN Interface:                       | pri 1                                   | 0 |
| Min Needed B<br>Channels:             | Not specified     Specified:            | 0 |
| Max Needed B<br>Channels:             | Not specified     Specified:            | 0 |

Figure 12: Edit the PRI Trunk parameters

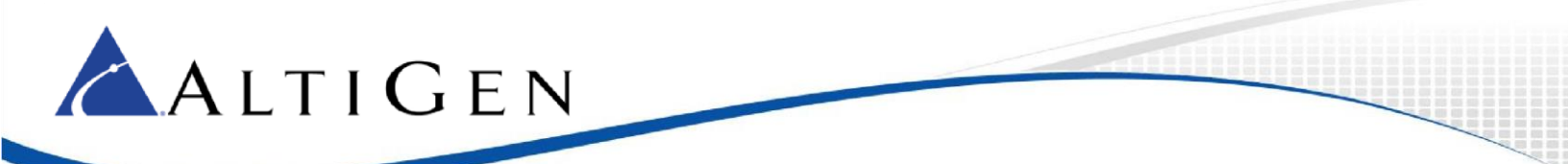

- 6 Scroll down to the bottom half of the page.
- 7 In the *VOIP Settings* tab, for the *Codec Group*, select the codec that you created earlier, in the section <u>Configure a Codec List for the PRI Trunk</u> on page 9 (PRI Trunk).
- 8 Click Apply.

### Configure the PRI Trunk Group

The last step for T1/PRI configuration is to create a trunk group for the PRI trunk. If you are adding 2 PRIs and calls can go out over either PRI or Come in on either PRI you will add both PRIs to this group.

If you want to route calls to a specific PRI by type of call or set PRI priority by type of call. You will need to create a separate group by repeating these steps for the second PRI & add only that PRI to the group and do not add it to this first group.

- 1 Expand the **Voice** menu and click **Trunk Groups**.
- 2 For the Group Name field, enter the label PRI Trunk Group.

| e this page to a | dd and configure trunk gro | oups.                        |
|------------------|----------------------------|------------------------------|
| ld a New Trun    | k Group                    |                              |
| Group Name:      | PRI Trunk Group            | Enter a name for this group. |

#### Figure 13: Create a PRI Trunk Group

3 Click **Add**. This action opens the *Edit Trunk Group* page.

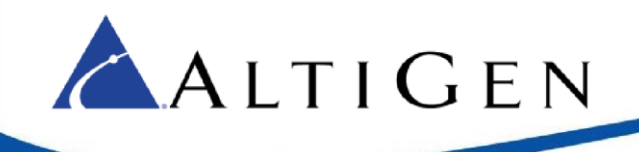

| Frunk Group Information                                                                                                    |                                                                                                    |                                                                                                    |                                                                                                    |                                                 |                        |
|----------------------------------------------------------------------------------------------------|----------------------------------------------------------------------------------------------------|----------------------------------------------------------------------------------------------------|----------------------------------------------------------------------------------------------------|-------------------------------------------------|------------------------|
| Trunk Group<br>Name: PRI TRUNK                                                                                                    | GROUP                                                                                                    |                                                                                                    |                                                                                                    |                                                 |                        |
| Description:                                                                                                    |                                                                                                    |                                                                                                    |                                                                                                    |                                                 |                        |
| Resource<br>Selection: Linear Hu                                                                                                    | int 🔻                                                                                                    |                                                                                                    |                                                                                                    |                                                 |                        |
| Below is a list of Tr <u>mik Accoun</u><br>Add Members.                                                                                                    | <u>nts</u> that are beir                                                                                                    | ng used in t                                                                                                    | his Trunk Grou                                                                                                    | р.                                              |                        |
| Trunk Account                                                                                                    | ID                                                                                                    | 1                                                                                                    | ype Sup                                                                                                    | ervision                                        |                        |
|                                                                                                    |                                                                                                    | from a second from an                                                                                                    | this Trunk Gro                                                                                                    | UD.                                             |                        |
| There are n<br>Outbound Call Templates<br>Check the appropriate boxes<br>of service should be used to<br>numbers, etc).                                                                                                    | below to enable<br>restrict the type                                                                                                    | specific out                                                                                                    | bound call tem<br>dividual users                                                                                                    | nplates. <b>NOTI</b><br>can make (ie            | E: <u>Cla</u><br>: 900 |
| There are I<br>Outbound Call Templates<br>Check the appropriate boxes<br>of service should be used to<br>numbers, etc).<br>Local Calls (Select )                                                                                                    | below to enable<br>restrict the type                                                                                                    | specific ou<br>s of calls in<br>▼ (Not                                                                                                    | bound call tem<br>dividual users<br>selected)                                                                                                    | nplates. <b>NOTI</b><br>can make (ie            | E: <u>Cla</u><br>: 900 |
| There are I<br>Outbound Call Templates<br>Check the appropriate boxes<br>of service should be used to<br>numbers, etc).<br>Local Calls ( <u>Select</u> )<br>Local Distance Calls                                                                                                    | below to enable<br>restrict the type<br>Low Cost                                                                                                    | specific out<br>s of calls in<br>(Not<br>(1-N                                                                                                    | bound call tem<br>dividual users<br>selected)<br>XX-NXX-XXXX)                                                                                                    | nplates. <b>NOTI</b><br>can make (ie            | E: <u>Cla</u><br>: 900 |
| There are I Outbound Call Templates Check the appropriate baxes of service should be used to numbers, etc).  Local Calls (Select ) Long Distance Calls Toll-Free Calls                                                                                                    | below to enable<br>restrict the type<br>Low Cost<br>Low Cost<br>Low Cost                                                                                                 | specific ou<br>s of calls in<br>V (Not<br>V (1-N<br>V (1-8<br>NXX-                                                                                                    | bound call terr<br>dividual users<br>selected)<br>XX-NXX-XXX)<br>00/855/866/8<br>XXXX)                                                                                       | nplates. <b>NOTI</b><br>can make (ie<br>77/888- | E: <u>Cla</u><br>: 900 |
| There are I Outbound Call Templates Check the appropriate boxes of service should be used to numbers, etc). Local Calls (Select ) Locg Distance Calls Toll-Free Calls International Calls                                                                                                    | below to enable<br>restrict the type<br>Low Cost<br>Low Cost<br>Low Cost<br>Low Cost                                                                                     | specific out<br>s of calls in<br>(Not<br>(1-N<br>(1-8<br>NXX-<br>(011                                                                                                    | bound call terr<br>dividual users<br>selected)<br>XX-NXX-XXX)<br>00/855/866/8<br>XXXX)<br>-\$)                                                                               | nplates. <b>NOTI</b><br>can make (ie<br>77/888- | E: <u>Cla</u><br>: 900 |
| There are I Outbound Call Templates Check the appropriate boxes of service should be used to numbers, etc).  Long Distance Calls Toll-Free Calls International Calls International Calls In1 Calls (411, 611)                                                                                                    | below to enable<br>restrict the type<br>Low Cost<br>Low Cost<br>Low Cost<br>Low Cost<br>Low Cost                                                                         | specific out<br>s of calls in<br>(Not<br>(1-N<br>(1-N<br>(1-N<br>NXX-<br>(011<br>(411)                                                                                                    | bound call tem<br>dividual users<br>selected)<br>XX-NXX-XXXX)<br>00/855/866/8:<br>XXXX)<br>-\$)<br>, 611)                                                                    | nplates. <b>NOT</b><br>can make (ie<br>77/888-  | E: <u>Cla</u><br>: 900 |
| There are I Outbound Call Templates Check the appropriate boxes of service should be used to numbers, etc).  Local Calls (Select ) Long Distance Calls Toll-Free Calls International Calls International Calls In11 Calls (411, 611) 911 Calls                                                                                     | below to enable<br>restrict the type<br>Low Cost<br>Low Cost<br>Low Cost<br>Low Cost<br>Low Cost<br>Low Cost                                                             | specific out<br>s of calls in<br>v (Not<br>v (1-N<br>v (1-N<br>v (1-8<br>v (011<br>v (411<br>v (911                                                                                                    | bound call tem<br>dividual users<br>selected)<br>XX-NXX-XXXX)<br>00/855/866/8:<br>XXXX<br>, 611)<br>)                                                                        | nplates. <b>NOTI</b><br>can make (ie<br>77/888- | E: <u>Cla</u><br>: 900 |
| There are I Dutbound Call Templates Check the appropriate boxes of service should be used to numbers, etc). Local Calls (Select ) Long Distance Calls Toll-Free Calls International Calls International Calls In11 Calls (411, 611) 911 Calls Operator-Assisted calls                                                              | below to enable<br>restrict the type<br>Low Cost<br>Low Cost<br>Low Cost<br>Low Cost<br>Low Cost<br>Low Cost<br>Low Cost                                                 | specific out<br>s of calls in<br>v (Not<br>v (1-N<br>v (1-N<br>v (1-8<br>v (011<br>v (411<br>v (911<br>v (0-N                                                                                                    | bound call tem<br>dividual users<br>selected)<br>XX-NXX-XXXX)<br>00/855/866/8:<br>XXXX<br>, 611)<br>)<br>XX-NXX-XXXX)                                                        | nplates. <b>NOTI</b><br>can make (ie<br>77/888- | E: <u>Cla</u><br>: 900 |
| There are I Dutbound Call Templates Check the appropriate boxes of service should be used to numbers, etc). Local Calls (Select ) Long Distance Calls Toll-Free Calls International Calls In11 Calls (411, 611) 911 Calls Operator-Assisted calls Carrier Specified calls                                                          | below to enable<br>restrict the type<br>Low Cost<br>Low Cost<br>Low Cost<br>Low Cost<br>Low Cost<br>Low Cost<br>Low Cost<br>Low Cost<br>Low Cost                         | specific out<br>s of calls in<br>v (Not<br>v (1-N<br>v (1-8<br>NXX-<br>v (011<br>v (411<br>v (911<br>v (0-N<br>v (10-                                                                                                    | bound call tem<br>dividual users<br>selected)<br>XX-NXX-XXXX)<br>00/855/866/8:<br>XXXX<br>-\$<br>-\$<br>, 611)<br>)<br>XX-NXX-XXXX)<br>10-XXX-\$)                            | pplates. <b>NOTI</b><br>can make (ie<br>77/888- | E: <u>Cla</u><br>: 900 |
| There are I<br>Outbound Call Templates<br>Check the appropriate boxes<br>of service should be used to<br>numbers, etc).<br>Local Calls (Select )<br>Long Distance Calls<br>Toll-Free Calls<br>International Calls<br>International Calls<br>International Calls<br>Operator-Assisted calls<br>Carrier Specified calls<br>900 Calls | below to enable<br>restrict the type<br>Low Cost<br>Low Cost<br>Low Cost<br>Low Cost<br>Low Cost<br>Low Cost<br>Low Cost<br>Low Cost<br>Low Cost<br>Low Cost<br>Low Cost | specific out<br>s of calls in<br>V (Not<br>V (1-N<br>V (1-N<br>V (1-N<br>V (1-N<br>V (1-N<br>V (1-N<br>V (1-N<br>V (1-N<br>V (1-N<br>V (1-N)<br>V (1-N<br>V (1-N)<br>V (1-N)<br>V (1-N | bound call tem<br>dividual users<br>selected)<br>XX-NXX-XXXX)<br>00/855/866/8:<br>XXXX)<br>-\$)<br>, 611)<br>)<br>XX-NXX-XXXX)<br>10-XXX-\$)<br>00/976-NXX-X)<br>-]976-XXXX) | nplates. <b>NOTI</b><br>can make (ie<br>77/888- | E: <u>Cla</u><br>: 900 |

Figure 14: Edit the Trunk Group parameters

- 4 Click the **Add Members** button above the list. This action opens a new panel.
- 5 In the Add Members to Trunk Group panel, check the **PRI to PSTN** trunk account checkbox.
- 6 Click the **Add Selected Trunks** button. If you are adding 2 PRIs to this group, then you will select both.

| Add Members to Trur                                           | ik Group                                                                                                    |                         |         |                              |
|---------------------------------------------------------------|----------------------------------------------------------------------------------------------------|-------------------------|---------|------------------------------|
| Click on one or more ro<br>members of this trunk o<br>ranges. | ows to selectory outputs to selectory outputs and the selectory outputs to select the selectory outputs to selectory outputs the selectory outputs the sel | t Trunk<br><b>Use t</b> | Account | s to add as<br>key to select |
| Add? Trunk Account                                            |                                                                                                    | ID                      | Туре    | Supervision                  |
| PRI to PSTN                                                   |                                                                                                    | T01                     | ISDN    | ISDN                         |
|                                                               |                                                                                                    |                         |         |                              |
| Add Selected Trunks                                           | Cancel                                                                                                    | 1                       |         | Clear Selections             |

Figure 15: The Add Members to Trunk Group panel

- 7. At the bottom of the page, click **Apply** to apply the configuration changes.
- 8. Click **Save** at the top of the page.

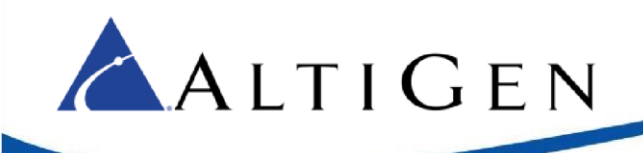

# **Two-PRI Scenario**

If you are adding 2 PRIs to the gateway and you want calls to be able to flow over both PRI connections and incoming could be on both, then you will need to do the following steps. Please make sure you have done all previous instructions and setup in this manual for both PRIs. You will need to connect to the CLI of the ADTRAN, either through serial or telnet.

If you wish to separate the PRI connections by type of call or allow or deny certain calls on a specific PRI, then you will not perform the commands below.

- 1. Open serial or telnet session and get to enable mode on the Adtran. Enter in the command conf t and press Enter.
- 2. Enter the command isdn-group 2 and press Enter.
- 3. Enter the command no connect pri 2 and press Enter.
- 4. Type *exit* and press Enter.
- 5. Enter the command isdn-group 1 and press Enter.
- 6. Enter the command connect pri 2 and press Enter.
- 7. Type exit and press Enter, type exit in again and press Enter.
- 8. Enter the command write and press Enter. You may now close your serial or telnet session.

# **SIP Codec Configuration**

This section shows how to configure the device so inbound and outbound calls will to go to a SIP Trunk.

### Configure a Codec List for the SIP Trunk

First, you will configure a codec list that will be used by the SIP trunk.

1 Within the ADTRAN configuration page, expand the **Voice** menu and click **Codec Lists** (in the section *System Setup*).

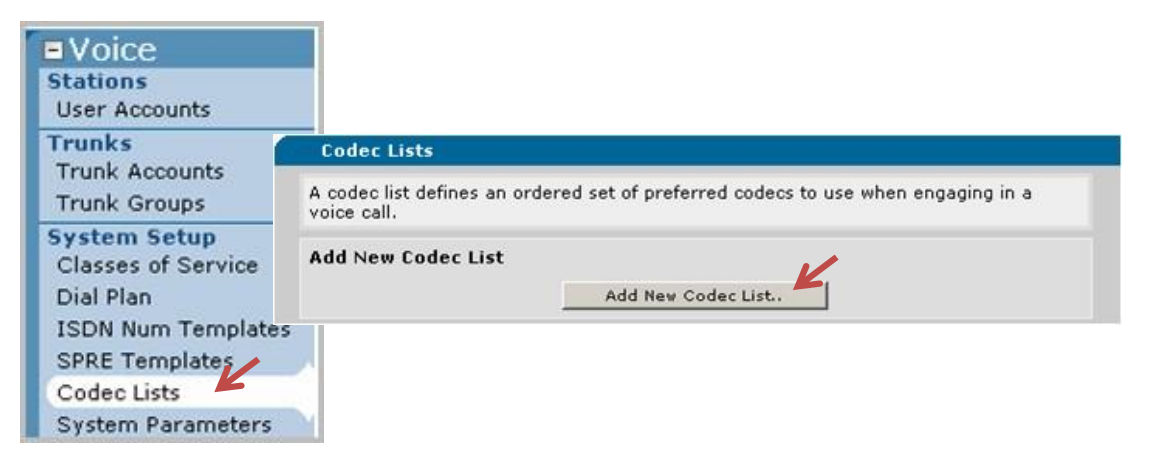

Figure 16: Add a new codec list

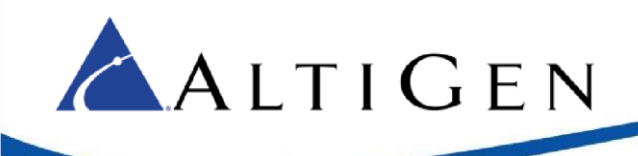

2 Click Add New Codec List.

| Modify Codec List                                   |                                                   |        |
|-----------------------------------------------------|---------------------------------------------------|--------|
| A codec list defines an ordered<br>in a voice call. | set of preferred codecs to use when an endpoint e | ngages |
| Codec List Name:                                    | SIP Trunks Codec                                  | 0      |
| New User Default:                                   |                                                   | 0      |
| Codec #1:                                           | G.711 uLaw 🔻                                      | 0      |
| Codec #2:                                           | G.729 T                                           | 0      |
| Codec #3:                                           | <none> T</none>                                   | 0      |
| Codec #4:                                           | <none> ¥</none>                                   | 0      |
|                                                     | Cancel Apply                                      |        |

Figure 17: Define the new Codec list

- 3 For the Codec List Name field, enter SIP Trunks Codec.
- 4 For *Codec #1*, the primary codec, select **G.711 uLaw**.
- 5 For Codec #2, the secondary codec, select **G.729**. Click **Apply**.

### Configure the SIP Trunk

Next, create the SIP trunk.

- 1 Expand the Voice menu and select Trunk Accounts.
- 2 For the *Trunk Name* field, enter **SIP To ACM**.
- 3 For the *Type* field, choose **SIP**.
- 4 Click **Add**. This action opens the *Edit SIP Trunk* page.

| se this page to add | and configure tru    | ink accounts. |      |   |
|---------------------|----------------------|---------------|------|---|
| dd a New Trunk      | Account              |               |      |   |
| Trunk Name:         | SIP To ACM           | K             |      | 0 |
| Type:               | SIP                  |               |      | 0 |
|                     |                      | Add           |      |   |
| lodify/Delete Tru   | ink Account          |               |      |   |
| lick on a name to e | edit that trunk's se | ettings.      |      |   |
| Frunk Name          | ID                   | Туре          | Role |   |
|                     |                      |               |      |   |

Figure 18: Add a Trunk Account

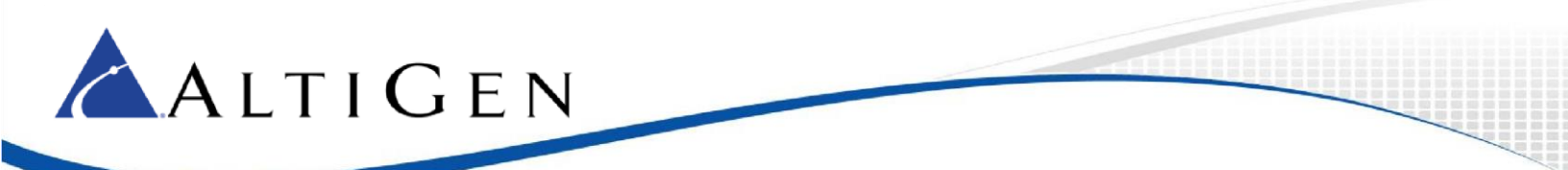

5 Change the *Max Number of calls* value to match the number of SIP Trunk licenses you plan to assign to this ADTRAN device in the MaxCS server. (typically 23 for a full PRI or 46 for 2 PRIs).

| Edit SIP Trun                               | k                                                         |                            |                      |   |
|---------------------------------------------|-----------------------------------------------------------|----------------------------|----------------------|---|
| Use this screen to                          | modify the SIP Trunk                                      | k configuration.           |                      |   |
| Trunk Account In                            | formation                                                 |                            |                      |   |
| Trunk ID: T02                               |                                                           |                            |                      | 0 |
| Type: SIP                                   |                                                           |                            |                      | 0 |
| Trunk<br>Name: SIP To                       | ACM                                                       |                            |                      | 0 |
| Reject<br>External:                         |                                                           |                            |                      | 0 |
| Max<br>Number 23<br>Calls:                  | K                                                         |                            |                      | 0 |
| Emergency<br>Caller ID<br>Override:         |                                                           | Use Match-Substituti       | on: 🗆                | 0 |
| Inbound<br>Caller ID<br>Override:           |                                                           | ]                          |                      | 0 |
| Inbound<br>Caller ID<br>Override<br>Method: | s ~                                                       |                            |                      | 0 |
| SIP Settings                                | ANI Substitution                                          | DNIS Substitution          | DNIS:ANI Replacement | 1 |
| SIP Server Addre                            | O Not<br>Set<br>ess: IP<br>Address: 10<br>O Host<br>Name: | , <u>5</u> , <u>10</u> , [ | 56                   | 0 |
| SIP Server P                                | ort: 5060                                                 |                            |                      | 0 |
|                                             | ( Nink                                                    |                            |                      |   |

### Figure 19: Configure SIP Trunk parameters

- 6 In the *SIP Settings* tab below, for the *SIP Server Address*, select **IP Address** and enter the IP address of the MaxCS server.
- 7 For the SIP Server Port field, select 5060.
- 8 Set the Codec Group field to SIP Trunk Codec (G.711uLaw, G.729). Click Apply.

|            | Codec Group: | SIP Trunks Code   | ec (G.711 uLaw, G.729) ▼ | 0 |
|------------|--------------|-------------------|--------------------------|---|
| Registrati | on Settings  |                   |                          | 0 |
| Register v | value End    | (if range)        | Authname                 |   |
|            | Ther         | e are no Register | entries for this Trunk.  |   |

### Create the Trunk Group

Next, create a trunk group for the SIP trunk.

- 1 Expand the **Voice** menu and click **Trunk Groups**.
- 2 For the *Group Name* field, enter **SIP Trunk Group**.
- 3 Click **Add**. This action opens the *Edit Trunk Group* page.

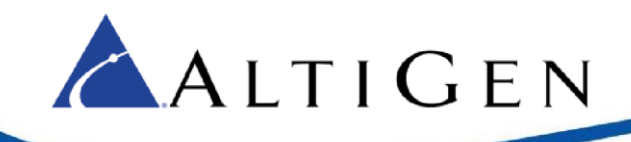

| Jse this page to a                  | idd and configure trunk gr | oups.                        |
|-------------------------------------|----------------------------|------------------------------|
| Add a New Trun                      | k Group                    |                              |
| Group Name:                         | SIP Trunk Group            | Enter a name for this group. |
| Modify/Delete 1                     | runk Group                 | dd                           |
|                                     | on of this list            |                              |
| This is a description               |                            |                              |
| This is a descriptio<br>Trunk Group | Description                |                              |

#### Figure 21: Create the Trunk Group

4 In the next panel, click Add Members.

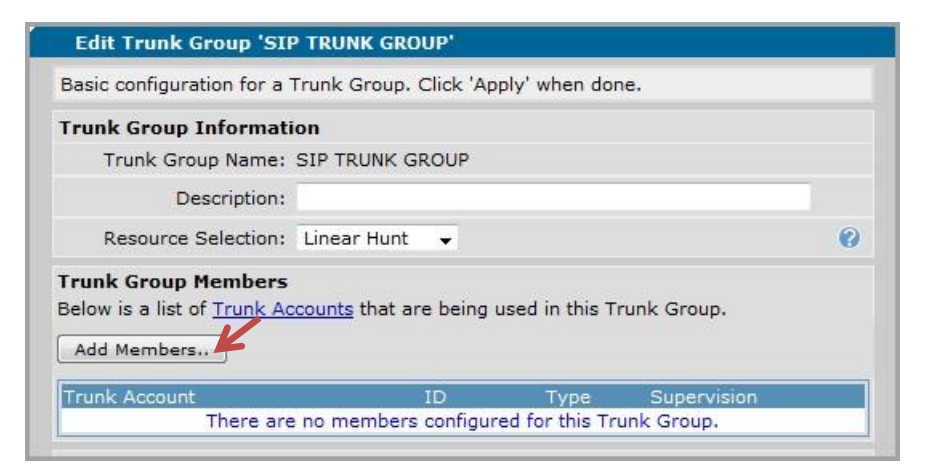

#### Figure 22: Click Add Membersand set parameters

- 5 Check the **SIP TO ACM** option.
- 6 Click Add Selected Trunks.
- 7 Click **Apply**.
- 8 Click **Save** at the top of the page to save these changes.

| ADIRAN | Total Access 908 | Save Logout |
|--------|------------------|-------------|
|        |                  |             |

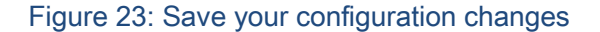

### Add the Dial Plans

In order to make calls inbound and outbound flow to either the SIP or ISDN trunks created, we will be using a custom built dial plan. These dial plans are basic and are set for 1 or 2 PRI with calls coming in or going out either PRI in a 2 PRI configuration. The dial plan below is set to accommodate 4-10 digit DNIS for incoming calls, as well as 7 & 10 digit dialing. We also built these to be compatible with direct

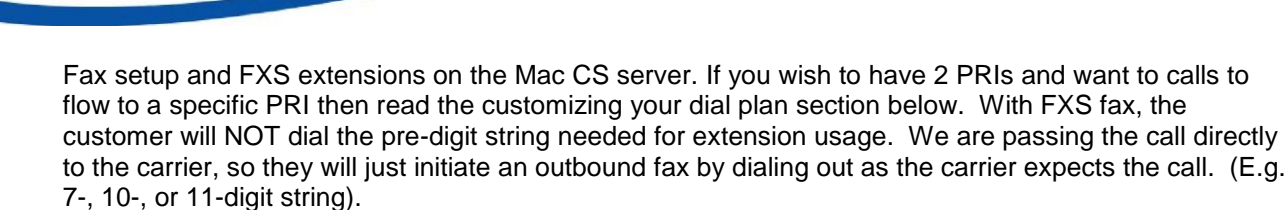

If you are combining registered extensions (FXS) with T-1, Fax, and SIP, they will dial the string as if they are an extension on the system, including the Pre-Dial Digit. This section will cover the Dial-Plan settings necessary to accommodate all strings.

### **Configure the PRI Trunk Group**

- 1. Expand the Voice menu and click Trunk Groups.
- 2. Select PRI TRUNK GROUP.

🔼 A L T I G E N

- 3. Uncheck all boxes in the Outbound Call Template section. Click Apply.
- 4. Select PRI TRUNK GROUP
- Expand the <u>Detailed View Permission/Restriction Call Templates</u> section at the bottom of the page.
- 6. Click Configure Templates.

| ocal Calls ( <u>10 Digit</u> ) | Low Cost      | ~      | (NXX-NXX-XXXX)                       | 6 |
|--------------------------------|---------------|--------|--------------------------------------|---|
| ong Distance Calls             | Low Cost      | ~      | (1-NXX-NXX-XXXX)                     |   |
| oll-Free Calls                 | Low Cost      | ~      | (1-800/855/866/877/888-<br>NXX-XXXX) |   |
| nternational Calls             | Low Cost      | ~      | (011-\$)                             |   |
| 11 Calls (411, 611)            | Low Cost      | ~      | (411, 611)                           |   |
| 11 Calls                       | Low Cost      | $\sim$ | (911)                                |   |
| Operator-Assisted calls        | Low Cost      | ~      | (0-NXX-NXX-XXXX)                     |   |
| Carrier Specified calls        | Low Cost      | $\sim$ | (10-10-XXX-\$)                       |   |
| 00 Calls                       | Low Cost      | $\sim$ | (1-900/976-NXX-XXXX<br>976-XXXX)     |   |
| Detailed View - Permis         | sion/Restric  | tion C | all Templates                        |   |
| ermission Template             | are no config | ured P | Cost<br>ermission Templates          |   |

Cancel

Apply

Figure 24: Configure the outbound call template

Configure Templates

To add information specific to dial pattern, the *Template* field will be the string, and the *Cost* is how to decide in what Low Cost Order to send a call. The lower the value, the more likely to use that path.

The order of items is important. The file reads as a flat file (top to bottom). If you place items out of order, you may route calls to an unintended source.

Some example entries below have a 9 at the beginning. This assumes that you are using 9 for your Route Access Code on the MaxCS server. If you are using 7 or 8, this entry should be modified accordingly.

7. To add an entry, you will place the string in the top field (*Template*)and the cost in the next field and click **Add**.

| Add/Dele                                                 | ete Permit Templates                                                                                                    |                                                                                                    |
|----------------------------------------------------------|----------------------------------------------------------------------------------------------------|----------------------------------------------------------------------------------------------------|
| Use this for                                             | m to add and delete specific                                                                                                    | outbound permit call templates.                                                                                                    |
| Add Outbo                                                | ound Permit Template                                                                                                    | •                                                                                                    |
| Template:                                                | Valid characters: 0-9 , () -                                                                                                    | All calls matching the specified<br>M N X [] \$ pattern will be permitted ?                                                                                               |
| Cost:                                                    | K                                                                                                    | Enter cost value between 0-499<br>for this template (optional) 🚱                                                                                                    |
|                                                          |                                                                                                    | Add                                                                                                    |
| View/Delet                                               | te Permit Templates                                                                                                    |                                                                                                    |
| These are a<br>GROUP '. Yo<br>use an exist<br>form above | Il of the Permit templates cu<br>ou can delete an existing ten<br>ing template as the basis fo<br>will be initialized to that tem | rrently defined for trunk group ' PRI TRUNK<br>uplate by clicking on the 'Delete' button. You can<br>r a new template by clicking on a entry row. The<br>uplate's values. |
| Permit Tem                                               | plate                                                                                                    | Cost                                                                                                    |
|                                                          | There are no co                                                                                                    | figured Permit Templates                                                                                                    |

### Figure 25: Add items to PRI Trunk Group template

🔼 A L T I G E N

In PRI Trunk Groups, add the following items, in this order:

| Template (String) | Cost |
|-------------------|------|
| XXX-XXXX          | 0    |
| XXX-XXX-XXXX      | 0    |
| 1-XXX-XXX-XXXX    | 0    |
| 9-XXX-XXXX        | 400  |
| 9-XXX-XXX-XXXX    | 400  |
| 9-1-XXX-XXX-XXXX  | 400  |
| 011\$             | 0    |

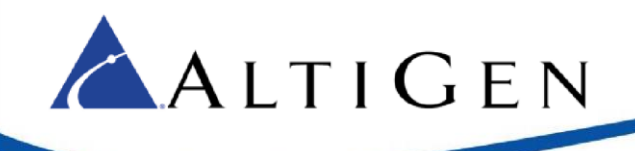

| Template (String) | Cost |
|-------------------|------|
| 9011\$            | 400  |
| 911               | 0    |

|                                                                                                    | 10 117 11                                                                                                    |                                                                                                    |                                                                                                    |
|----------------------------------------------------------------------------------------------------|----------------------------------------------------------------------------------------------------|----------------------------------------------------------------------------------------------------|----------------------------------------------------------------------------------------------------|
| Add Outbo                                                                                                    | Ind Permit Template                                                                                                    |                                                                                                    |                                                                                                    |
| Template:                                                                                                    | Valid characters: 0-9 , () - M N X []                                                                                                    | All calls match<br>\$ pattern will be                                                                                                    | hing the specified<br>e permitted 🕜                                                                                                    |
| Cost:                                                                                                    |                                                                                                    | Enter cost val<br>for this templ                                                                                                    | lue between 0-499<br>ate (optional) 🕜                                                                                                    |
|                                                                                                    | Add                                                                                                    |                                                                                                    |                                                                                                    |
| These are all<br>can delete ar<br>cemplate as f                                                                                                    | of the Permit templates currently def<br>n existing template by clicking on the<br>the basis for a new template by clicking                                                                                                    | ined for trunk group '<br>'Delete' button. You ca<br>ig on a entry row. The                                                                                           | PRI TRUNKS '. You<br>an use an existing<br>a form above will be                                                                                 |
| These are all<br>an delete ar<br>emplate as<br>nitialized to<br>Permit Temp                                                                                                    | of the Permit templates currently def<br>n existing template by clicking on the<br>the basis for a new template by clickin<br>that template's values.                                                                                                    | ined for trunk group '<br>'Delete' button. You ca<br>ig on a entry row. The<br>t                                                                                      | PRI TRUNKS '. You<br>an use an existing<br>e form above will be                                                                                 |
| These are all<br>can delete an<br>emplate as initialized to<br>Permit Temp<br>XXX-XXXX                                                                                                    | of the Permit templates currently def<br>existing template by clicking on the<br>the basis for a new template by clickin<br>that template's values.                                                                                                    | ined for trunk group '<br>'Delete' button. You ca<br>Ig on a entry row. The<br>t<br>1 (0)                                                                             | PRI TRUNKS '. You<br>an use an existing<br>a form above will be<br>Delete                                                                       |
| These are all<br>can delete an<br>emplate as f<br>nitialized to<br>Permit Temp<br>XXX-XXXX<br>XXX-XXXXX                                                                                                    | of the Permit templates currently def<br>nexisting template by clicking on the<br>the basis for a new template by clickin<br>that template's values.<br>Nate Cos<br>Low<br>XX Low                                                                                                   | ined for trunk group '<br>'Delete' button. You ca<br>Ig on a entry row. The<br>t<br>( (0)<br>( (0)                                                                    | PRI TRUNKS '. You<br>an use an existing<br>e form above will be<br>Delete<br>Delete                                                             |
| These are all<br>can delete ar<br>emplate as initialized to<br>Permit Temp<br>XXX-XXXX<br>XXX-XXX-XX<br>1-XXX-XXX-XX                                                                                                    | of the Permit templates currently def<br>n existing template by clicking on the<br>the basis for a new template by clickin<br>that template's values.<br>Idate Coe<br>Low<br>XX Low<br>XX Low                                                                                       | ined for trunk group '<br>'Delete' button. You ca<br>Ig on a entry row. The<br>t<br>(0)<br>(0)<br>(0)                                                                 | PRI TRUNKS '. You<br>an use an existing<br>e form above will be<br>Delete<br>Delete<br>Delete                                                   |
| These are all<br>can delete ar<br>mitialized to<br>Permit Temp<br>XXX-XXXX<br>XXX-XXXX<br>XXX-XXX-XX<br>1-XXX-XXX-                                                                                                    | of the Permit templates currently def<br>n existing template by clicking on the<br>the basis for a new template by clickin<br>that template's values.<br>Nate Cos<br>Low<br>XX Low<br>XX Low<br>XXX Low<br>XXX Low                                                                  | ined for trunk group '<br>'Delete' button. You ca<br>Ig on a entry row. The<br>t<br>(0)<br>(0)<br>(0)<br>(0)<br>h (400)                                               | PRI TRUNKS '. You<br>an use an existing<br>e form above will be<br>Delete<br>Delete<br>Delete<br>Delete                                         |
| These are all<br>can delete as<br>initialized to<br>Permit Temp<br>XXX-XXXX<br>XXX-XXXX<br>1-XXX-XXX<br>9-XXX-XXXX<br>9-XXX-XXXX<br>9-XXX-XXX                                                                                                    | of the Permit templates currently def<br>nexisting template by clicking on the<br>the basis for a new template by clickin<br>that template's values.                                                                                                    | ined for trunk group '<br>'Delete' button. You ca<br>ig on a entry row. The<br>t<br>(0)<br>(0)<br>(0)<br>h (400)<br>h (400)                                           | PRI TRUNKS ', You<br>an use an existing<br>e form above will be<br>Delete<br>Delete<br>Delete<br>Delete                                         |
| These are all<br>can delete as<br>implate as initialized to           Permit Temp           XXX-XXXX           XXX-XXXX           XXX-XXXX           YXX-XXXX           YXX-XXXX           9-XXX-XXXX           9-XXX-XXXX           9-XXX-XXXX           9-1-XXX-XXX | of the Permit templates currently def<br>nexisting template by clicking on the<br>the basis for a new template by clickin<br>that template's values.<br>Nate Coe<br>Low<br>XX Low<br>XX Low<br>XX Low<br>XX Low<br>XX Low<br>XX Hig<br>XXX Hig<br>X-XXX Hig                         | ined for trunk group '<br>'Delete' button. You ca<br>ig on a entry row. The<br>t<br>(0)<br>(0)<br>(0)<br>h (400)<br>h (400)<br>h (400)                                | PRI TRUNKS ', You<br>an use an existing<br>e form above will be<br>Delete<br>Delete<br>Delete<br>Delete<br>Delete<br>Delete                     |
| These are all<br>can delete an<br>initialized to<br>Permit Temp<br>XX-XXXX<br>XX-XXXX<br>1-XXX-XXX<br>9-XXX-XXX<br>9-XXX-XXX<br>9-XXX-XXX-<br>9-1-XXX-XX<br>Internationa                                                                                              | of the Permit templates currently def<br>nexisting template by clicking on the<br>the basis for a new template by clickin<br>that template's values.<br>Nate Cos<br>Low<br>XX Low<br>XX Low<br>XX Low<br>XX Low<br>XX Low<br>XX Hig<br>XXX Hig<br>X-XXX Hig<br>I Calls (011-\$) Low | ined for trunk group '<br>'Delete' button. You ca<br>ig on a entry row. The<br>t<br>(0)<br>(0)<br>(0)<br>h (400)<br>h (400)<br>h (400)<br>h (400)<br>y (0)            | PRI TRUNKS '. You<br>an use an existing<br>e form above will be<br>Delete<br>Delete<br>Delete<br>Delete<br>Delete<br>Delete<br>Delete           |
| These are all<br>can delete an<br>initialized to<br>Permit Temp<br>XX-XXXX<br>XX-XXXX<br>XX-XXXX<br>1-XXX-XXX<br>9-XXX-XXX<br>9-XXX-XXX<br>9-XXX-XXX<br>9-1-XXX-XXX<br>Internationa<br>9011\$                                                                         | of the Permit templates currently def<br>nexisting template by clicking on the<br>the basis for a new template by clickin<br>that template's values.<br>Nate Cos<br>Low<br>XX Low<br>XX Low<br>XX Low<br>XX Low<br>XX Low<br>XX Hig<br>XXX Hig<br>CXXX Hig<br>I Calls (011-\$) Low  | ined for trunk group '<br>'Delete' button. You ca<br>ig on a entry row. The<br>(0)<br>(0)<br>(0)<br>(0)<br>h (400)<br>h (400)<br>h (400)<br>(0)<br>h (400)<br>h (400) | PRI TRUNKS '. You<br>an use an existing<br>e form above will be<br>Delete<br>Delete<br>Delete<br>Delete<br>Delete<br>Delete<br>Delete<br>Delete |

Figure 26: The PRI Trunk Group entries

### Configure the SIP Trunk Group

- 1 On the Voice > Trunk Groups tab, select SIP TRUNK GROUP.
- 2 Uncheck all boxes in the Outbound Call Template section. Click Apply.
- 3 Select SIP TRUNK GROUP.
- 4 Expand the <u>Detailed View Permission/Restriction Call Templates</u> section at the bottom of the page.
- 5 Click **Configure Templates**.
- 6 In the PRI Trunk Groups, add the following items, in this order:

**Note:** If the string begins with 9, this is your Route or Trunk Access Code. You may need to change this number to match whatever number your system uses for outbound access.

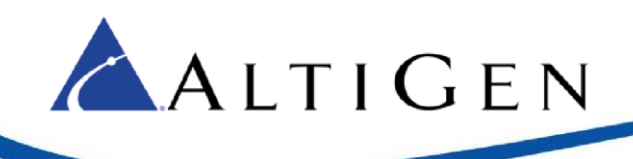

| Template (String) | Cost |
|-------------------|------|
| XXX               | 0    |
| XXXX              | 0    |
| XXXXX             | 0    |
| XXXXXX            | 0    |
| Template (String) | Cost |
| XXX-XXXX          | 400  |
| XXXXXXXX          | 0    |
| XXXXXXXXX         | 0    |
| XXX-XXX-XXXX      | 400  |
| 1-XXX-XXX-XXXX    | 400  |
| 9-XXX-XXXX        | 0    |
| 9-XXX-XXX-XXXX    | 0    |
| 9-1-XXX-XXX-XXXX  | 0    |
| 011\$             | 400  |
| 9-011\$           | 0    |
| \$                | 0    |

7 Save your changes by clicking **Save** at the top of the page.

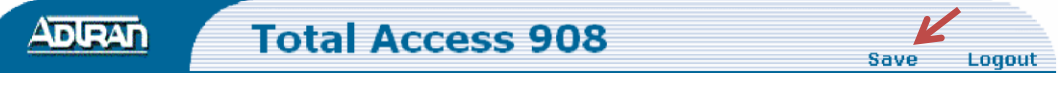

Figure 27: Save the configuration

To test the connection, connect the fax device to the FXS port and make inbound and outbound calls.

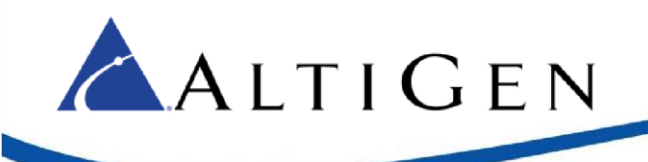

### Customize your Dial Plan

Note: This is only done to your PRI trunks – not the SIP trunks.

Important! This cannot be done if your carrier is sending you 7 or 10 digit DNIS. If you need to set this up, then you will need to contact your carrier and have them change to any other amount of sent digits other than 7 or 10.

There may be times when you wish to route calls to a specific PRI in a 2 PRI scenario. If this is the case, you can do this by changing the cost of the dial patterns shown above on the two separate PRI Trunk groups you created earlier. You can use a cost of 200 to allow a secondary route or remove a dialing pattern completely. The example below is a simple 2-PRI setup dial plan with PRI1 local calls only but as backup for Long Distance. PRI 2 is long distance only.

PRI1 Group Permit Templates

XXX-XXXX 0 XXX-XXX-XXXX 0 1-XXX-XXX-XXXX 200 9-XXX-XXXX 400 9-XXX-XXX-XXXX 400 9-1-XXX-XXX-XXX400 011\$ 200 9011\$400 911 0 **PRI2 Group Permit Templates** XXX-XXXX 400 XXX-XXX-XXXX 400 1-XXX-XXX-XXXX 0 9-XXX-XXXX 400 9-XXX-XXX-XXXX 400 9-1-XXX-XXX-XXXX 400 011\$0 9011\$400

### MaxCS Configuration

At this point, you can configure your MaxCS server. Please turn to the section that matches your MaxCS version:

- MAXCS 7.5 Update 1 Configuration
- MAXCS 8.0 Configuration

Once you have completed the steps in this section, you may add any additional direct FXS faxes or FXS extensions by following the steps in the section Analog Fax Configuration, beginning on page 29.

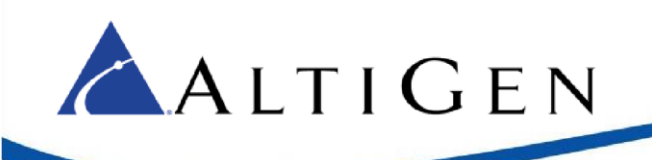

### MAXCS 7.5 Update 1 Configuration

This section describes how to configure **MaxCS Release 7.5 Update 1** parameters for the ADTRAN gateway. If you are configuring the gateway for MaxCS Release 8.0, then follow the instructions in the next section instead, beginning on page 22.

These steps assume that you are familiar with MaxAdministrator; refer to the MaxCS Administration *Manual* for full details as needed.

- 1 Open MaxCS Administrator.
- 2 Choose **PBX** > **Trunk Configuration**.

| Trunk Profile                 |                                                                                               | *                                                                                                    |
|-------------------------------|-----------------------------------------------------------------------------------------------|----------------------------------------------------------------------------------------------------|
| Profiles<br>Default<br>Adtrep | - SIP Calling Number -<br>SIP Protocol Field                                                  | FROM Header                                                                                           |
| Autan                         | <ul> <li>Carrier can accep</li> <li>Carrier can only a</li> <li>Carrier can only a</li> </ul> | ot any number<br>accept Calling Number with minimum digi<br>accept assigned numbers as Calling Number |

#### Figure 28: The MAXCS SIP Trunk Profile panel

- 3 Add a new SIP trunk, naming it Adtran.
- 4 Set its *SIP Protocol Field* to **FROM Header**.
- 5 Configure the SIP Trunk's parameters as appropriate; assign the gateway's IP address and SIP Trunk Profile.

| SIP Trunk - Id=0, Logical C | hannel Id=250 | ×    |
|-----------------------------|---------------|------|
| SIP Server IP Address       | 10.20.0.68    |      |
| User Name                   | Adtran        |      |
| Password                    |               |      |
| Domain                      |               |      |
| SIP Register Period         | 0             | Sec. |
| SIP Trunk Profile           | Adtran 💌      |      |
| SIP Source Port             | 5060 💌        |      |
| SIP Destination Port        | 5060          |      |
| 🔲 Automatic NAT Traversal   |               |      |
| 🔽 Enable Channel            |               |      |

#### Figure 29: Configure the SIP Trunk parameters

6 Open Enterprise Manager. On the *Codec* tab, add an *Adtran* codec profile. You will need to create a codec that should match the screen below. You may choose G729 if you require compression but will need to be aware that your MaxCS server has enough available combo codecs available for the amount of calls you will be taking and sending to the Adtran. (For example, 1 full PRI would need 23; 2 full PRIs would need 46 available combo codecs)

| incerprise Manager (Couec)                                           |                                                                                                    |
|----------------------------------------------------------------------|----------------------------------------------------------------------------------------------------|
| Login Logout Password                                                | Servers Codec User Department Global LCR                                                                                                    |
| Silence Suppression Enable G.711/G.723 Sile G.729 Silence Suppressio | nce Suppression<br>n O G.729 AB with silence suppression I G.729 A without silence suppression                                                                    |
|                                                                      |                                                                                                    |
| Codec Profile Table                                                  | Profile Setting                                                                                                    |
| Adtran                                                               | Name: Adtran                                                                                                    |
|                                                                      | G.711 Jitter Buffer Range: Min 10 € ms Max 100 € ms<br>G.723 Jitter Buffer Range: Min 30 € ms Max 480 € ms<br>G.729 Jitter Buffer Range: Min 10 € ms Max 480 € ms |
|                                                                      | G.711 RTP Packet Length (ms)                                                                                                    |
|                                                                      | G.729 RTP Packet Length (ms)                                                                                                    |
| -                                                                    | DTMF Delivery RFC 2833                                                                                                    |
|                                                                      | SIP Early Media Enable                                                                                                    |
|                                                                      |                                                                                                    |

#### Figure 30: The Codec tab in Enterprise Manager

7 Add an IP codec for the ADTRAN gateway's IP address.

| Inter Gateway   | Codec G711 Only                         |           | •     |
|-----------------|-----------------------------------------|-----------|-------|
| IP Device Range | ı — — — — — — — — — — — — — — — — — — — |           |       |
| From            | То                                      | Codec     | Pipe  |
| 10.20.0.68      | 10.20.0.68                              | Adtran    | Local |
| 192.168.0.0     | 192.168.255.255                         | G711 Only | NA    |
| 172.16.0.0      | 172.31.255.255                          | G711 Only | NA    |
| 10000           | 10 266 266 266                          | G711 Only | Local |

The configuration is now complete. The SIP trunk status should show as *Idle*. To verify the configuration, make both inbound and outbound calls, to test the connectivity.

### **MAXCS 8.0 Configuration**

ALTIGEN

This section describes how to configure **MaxCS Release 8.0** parameters for the ADTRAN gateway. If you are configuring the gateway for MaxCS Release 7.5 Update 1, then follow the instructions in the previous section instead.

1. Add the ADTRAN Codec to MaxCS. In the Enterprise Manager click Codec and add a codec to the codec profile table that matches the picture below.

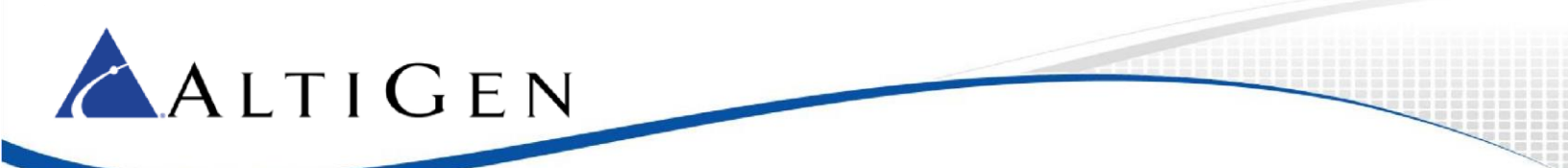

\*\*If you need to use or add the G729 codec, be aware that your MaxCS server has enough available combo codecs available for the amount of calls you will be taking and sending to the Adtran. (1 full PRI would need 23, 2 full PRIs would need 46 available combo codecs)

| Profile Setting |                             |                                              |        |
|-----------------|-----------------------------|----------------------------------------------|--------|
| Name:           | Adtran                      |                                              |        |
| Codec:          | Selected Codec G.711 Mu-Law | Available Codec<br>< Add  Add  Add  Add  Add | bounde |
| Video Codec     | Enable H264 Codec           |                                              |        |
| DTMF Deliver    | ry (RFC 2833<br>dia (Enable |                                              | •      |
| SIP Transpor    | t (UDP                      |                                              | Apply  |

2. Assign the codec to the IP address of the Adtran. You will need to go the Server, then IP Codec in Enterprise Network Manager. You will need to make an entry that covers the IP address of your Adtran. Make sure to assign the Adtran codec that you created in the previous step.

| Inter Gateway   | Codec G711 Only |           | •     |
|-----------------|-----------------|-----------|-------|
| IP Device Range | )               |           |       |
| From            | То              | Codec     | Pipe  |
| 10.20.0.68      | 10.20.0.68      | Adtran    | Local |
| 192.168.0.0     | 192.168.255.255 | G711 Only | NA    |
| 172.16.0.0      | 172.31.255.255  | G711 Only | NA    |
| 10000           | 10 266 266 266  | G711 Only | Local |

These steps assume that you are familiar with MaxAdministrator; refer to the ACM Administration Manual for full details as needed.

- 1 Open MaxCS Administrator.
- 2 Open the *Boards* panel and double-click **SIP SP**. Click **Board Configuration**. Click **SIP Group Configuration**.
- 3 Below the *Groups* list, click **Add**. The *Add SIP Group* popup opens.
- 4 In the *Name* field, type **Adtran Trunks**. Click **Ok**.

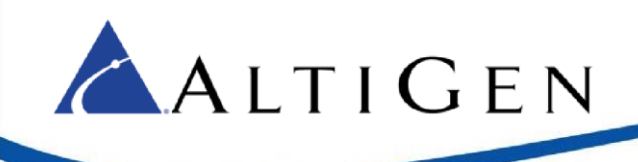

|                             | a. a. 1  |                                                    | Register   Settings   SIP OPTIONS                   |  |
|-----------------------------|----------|----------------------------------------------------|-----------------------------------------------------|--|
| Name                        | Fax Enab | Abigen T                                           | Domain: SIP Server IP Address: User Name: Password: |  |
| Add<br>P Servers:<br>Domain | Delete   | General<br>Name:<br>Fax Tru<br>Fax Tru<br>Us<br>Pa | Adtran Trunks                                       |  |
| Add                         | Del Up   | Down                                               |                                                     |  |

#### Figure 32: Name the new SIP Group "Adtran Trunks"

- 5 Below the SIP Servers list, click the Add button. The Add SIP Server popup opens.
- 6 In the *Domain* field, enter the IP Address of the ADTRAN device. Click **Ok**.

| d SIP Ser | /er        |        |
|-----------|------------|--------|
| General - |            | ОК     |
| Domain:   | 10.5.10.56 | Cancel |
| Copy Fro  | n          |        |
| _         | N/A        | -      |
| Group:    |            |        |

#### Figure 33: Enter the device's IP Address for the Domain

7 You return to the main SIP Group Configuration panel. The SIP Server that you just entered should still be selected in the *SIP Servers* list.

On the right (on the *Register* tab), for the *SIP Server IP Address*, enter the ADTRAN IP Address. Click **Ok**.

| iroups:       |          |           | Register   c.u   cip opt      | ionic ]    |   |   |
|---------------|----------|-----------|-------------------------------|------------|---|---|
| Name          | Fax Enab | AltiGen T | register   Settings   SIP UPI |            |   |   |
| Adtran Trunks | No       | No        | Domain:                       | 10.5.10.56 |   |   |
|               |          |           | SIP Server IP Address:        | 10.5.10.56 | 5 |   |
|               |          |           | User Name:                    | [          |   |   |
|               |          |           | Password                      | r          |   |   |
|               |          |           | Register Pariod               | 0          | _ |   |
|               |          |           | CID Course Det (Nov. TLC)     | 0          |   |   |
|               |          |           | SIP Source Port (Non-1LS):    | 5060       | • |   |
| •             | m        | •         | SIP Destination Port          | 5060       |   |   |
| Add           | Delete   | Edit      |                               |            |   |   |
| IP Servers:   |          |           |                               |            |   |   |
| Domain        | Status   | Fax St    |                               |            |   |   |
| 10.5.10.56    |          |           |                               |            |   |   |
|               |          |           |                               |            |   |   |
|               |          |           |                               |            |   |   |
|               |          |           |                               |            |   |   |
|               |          |           |                               |            |   |   |
|               |          |           |                               |            |   |   |
| Add De        | Up       | Down      |                               |            |   |   |
|               |          |           | 20                            |            |   | 8 |

Figure 34: Enter the SIP Server IP Address

8 Switch to the *Settings* tab.

ALTIGEN

- 9 In the SIP Calling Number group, for SIP Protocol Field, select **FROM Header**.
- 10 Check the **Send Caller Name** checkbox.

| roups:                                                        |                               |                      |                                                                                                    | in l                                                                                                    |                                                   |
|---------------------------------------------------------------|-------------------------------|----------------------|----------------------------------------------------------------------------------------------------|----------------------------------------------------------------------------------------------------|---------------------------------------------------|
| Name                                                          | Fax Enab                      | AltiGen T            | Register Settings SIP OPTIO                                                                                                    | 45                                                                                                    |                                                   |
| Adtran Trunks Adtran Trunks Add IP Servers: Domain 10.5.10.56 | III<br>Delete<br>Status<br>UP | No<br>Edit<br>Fax St | SIP Server IP Address: IP Address: SIP Calling Number SIP Protocol Field: F Custom P-Asserted-ID: Custom Diversion: Custom Diversion: Carrier can accept any m Carrier can only accept a Calling Number can be a From To | 0.5.10.56<br>ROM Header K<br>umber<br>alling number with minimu<br>ussigned numbers as Calin<br>ccepted by Carrier | m 0 r digits<br>g Number<br>Add<br>Edit<br>Delete |
|                                                               |                               | ~                    | Use this as Calling Num<br>cannot accept configur<br>✓ Send Caller Name<br>Enable SIP REFER<br>-Incoming DID Number                                                                                                    | er if the Carrier<br>d numbers<br>Enable Stand<br>Enable Centr                                                     | dard Record-Route Header                          |

ALTIGEN

#### Figure 35: Configure the SIP Protocol Field and check Send Caller Name

11 (Optional) If you want to set SIP options, switch to the SIP OPTIONS tab. If not, skip ahead to step 12.

SIP Options functions as a keep-alive connection between MaxCS and ADTRAN. Every 30 seconds, MaxCS sends a keep-alive message to the device. If MaxCS does not receive a response within a specified period, it sets the ADTRAN trunks in MaxCS Administrator's *Trunk* view to *Not Ready*. This feature is supported by ADTRAN.

| P Server IP Address: | 10.5.10.56 |         |
|----------------------|------------|---------|
| Enable SIP OPTIONS   |            |         |
| SIP OPTIONS Interval | 30         | seconds |
| Number of Retries:   | 5          | times   |
| Retry Interval       | 2          | seconds |

#### Figure 36: Configuring SIP OPTIONS settings

Set the SIP Options interval field to **30**, and check the Enable SIP OPTIONS checkbox.

- 12 Click **OK**. You return to the *SIP Signalling Channel Configuration* window.
- 13 In the SIP Signalling Channel Configuration window, click the Channel Assignment button.
- 14 In the list, highlight the channels that you will use for MaxCS-to-ADTRAN calls. You can use Ctrl-Click to select multiple channels.
- 15 Once all channels are selected, click the **Assign Group** button.

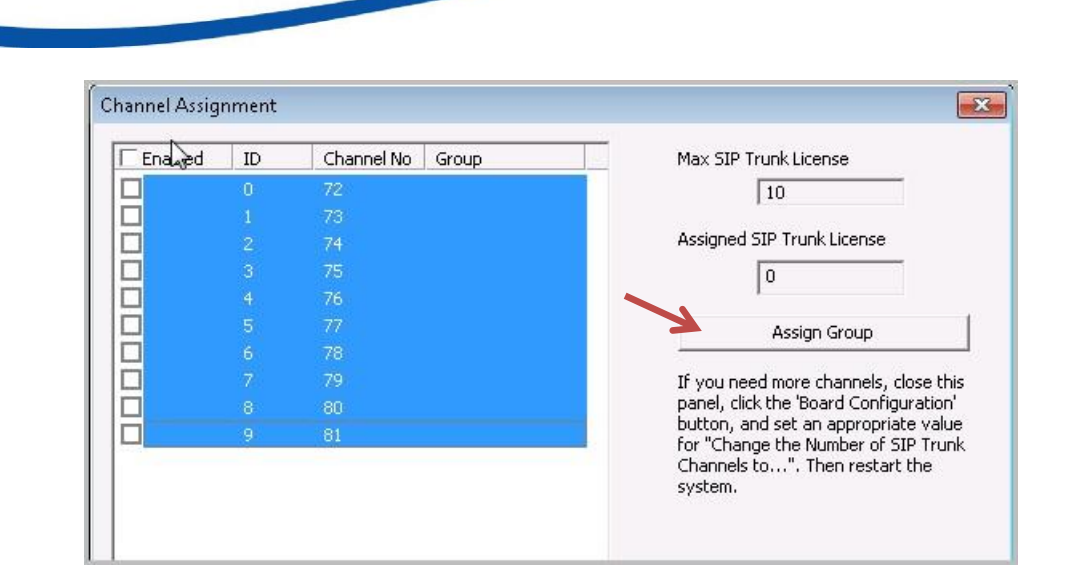

#### Figure 37: Select the appropriate channels and click Assign Group

16 The Assign SIP Group popup opens. In the list, select Adtran Trunks. Click Ok.

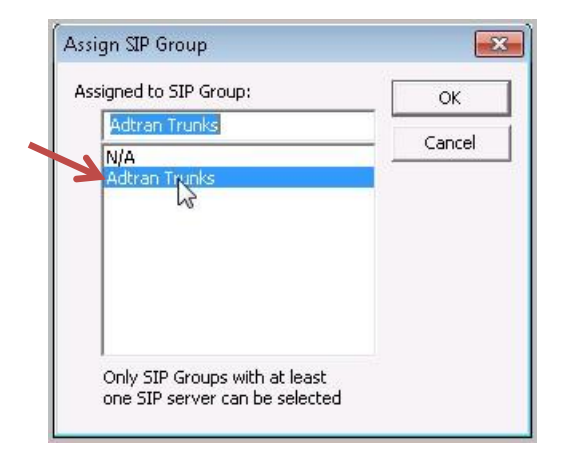

#### Figure 38: Select the "Adtran Trunks" group

- 17 Check the Enabled checkboxes to the left of each trunk that you wish to use. Click Ok.
- 18 Click Ok again.

**A**LTIGEN

19 Select Reset Board. This will reset the SIP Trunks as well as any IP phone or port.

The configuration is now complete. To verify the configuration, make both inbound and outbound calls to test the connectivity.

If you wish to deploy fax support, proceed to the next section, Analog Fax Configuration.

# **Analog Fax Configuration**

This section describes how to configure the ADTRAN device for fax support. Faxing through the ADTRAN device will utilize what is called *Hair-pinning*. This approach will send the call directly from the FXS port to the ISDN port, and it offers three benefits:

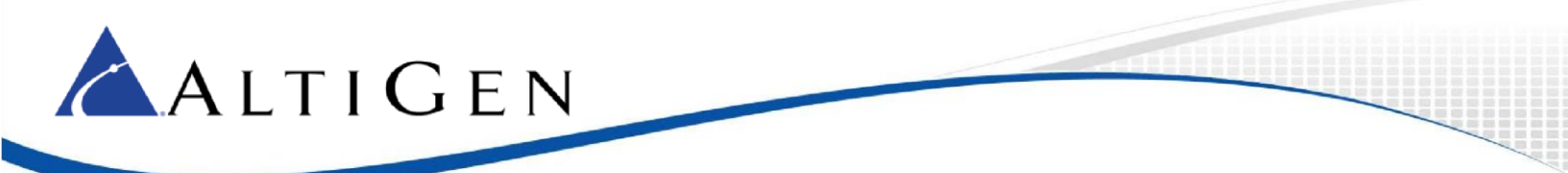

- 1 NO Station or 3<sup>rd</sup> Party SIP Licenses are used.
- 2 There will be no call record on the MaxCS system, because the call will not pass through.
- 3 Fax failures will be minimized, due to the fact that fax is analog. By not decoding to digital and back again, by passing the call through the MaxCS server (which will not exchange codecs to T.38 on third party), the call will be tied directly to Analog-to-analog.

### Configure the FXS Interface

Use the FXS port 0/1 as the connection to the fax device.

- 1 Open the ADTRAN Gateway configuration page. Expand the **System** menu and click **Physical Interfaces**.
- 2 In the list, click fxs 0/1.

| Cetting Started          |                       |                           |                                    |                         |
|--------------------------|-----------------------|---------------------------|------------------------------------|-------------------------|
| System Summary           | Physical Inte         | erfaces                   |                                    |                         |
| Physical Interfaces      | This is a list of     | all the obvical interface | e that are either obveically tied  | to the product or       |
| Passwords<br>IP Services | connected via a name. | a plug-in module. View o  | or edit the configuration of an in | terface by clicking its |
| DHCP Server              | Name                  | Logical Interface         | Line Status                        | Type                    |
| Hostname / DNS           | eth 0/1               | none                      | 100Mbps/full                       | Ethernet                |
| LLDP                     | eth 0/2               | none                      | Down                               | Ethernet                |
| SNMP                     | giga-eth 0/1          | none                      | Interface Disabled                 | Gigabit Ethernet        |
|                          | t1 0/1                | none                      | Interface Disabled                 | WAN-T1                  |
|                          | t1 0/2                | none                      | Interface Disabled                 | WAN-T1                  |
|                          | t1 0/3                | none                      | Interface Disabled                 | WAN-T1                  |
|                          | t1 0/4                | none                      | Interface Disabled                 | WAN-T1                  |
|                          | fxo 0/0               | none                      | OnHook                             | FXO                     |
|                          | fxs 0/1               | none                      | OnHook                             | FXS                     |
|                          | fxs 0/2               | none                      | OnHook                             | FXS                     |
|                          | fxs 0/3               | none                      | OnHook                             | FXS                     |
|                          | fxs 0/4               | none                      | OnHook                             | FXS                     |

Figure 39: Select the fxs 0/1 interface in the table

- 3 Make sure that the first checkbox, 0/1, is checked.
- 4 For the *Description* field, enter **FAX Machine** followed by the DID number.
- 5 Check the **Enable** checkbox.
- 6 Leave all of the other fields set to the default settings and click **Apply**.

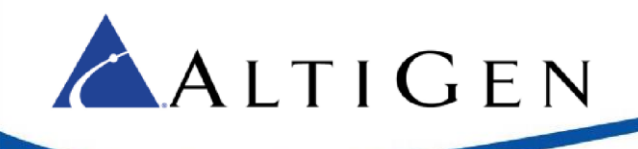

| Basic configuratio<br>settings to multipl       | n for the FXS ports. Use the select boxes belo<br>e ports. | ow to quickly apply this port's                 |
|-------------------------------------------------|------------------------------------------------------------|-------------------------------------------------|
| 0/1 0/2      0/12 0/13      Select All Unselect | 0/3 0/4 0/5 0/6 0/7 0/8<br>0/14 0/15 0/16                  | 0/9 0/10 0/11 0                                 |
| Description:                                    | FAX Machine 4085979020                                     | Description label (optional)                    |
| Enable:                                         |                                                            | Enable or disable this<br>interface             |
| Receive Gain:                                   | -3.0                                                       | Set receive gain (-6.0 to 10.0)                 |
| Transmit Gain:                                  | -6.0                                                       | Set transmit gain (-6.0 to 10.0)                |
| Caller-id Delay:                                | 500                                                        | Set caller-id delay (500 to 2000)               |
| Signaling Type:                                 | Loop-start 🗸                                               | Set the 2wire signaling<br>mode                 |
| Impedance:                                      | 600 Ohm+2.16uF ~                                           | Set the terminating impedance for the interface |
|                                                 | [ marked by                                                | Cat designed size wells as                      |

Figure 40: Configure the fxs 01 interface

### Configure the Fax Codec

Next, configure a Codec list that will be used by the fax device.

- 1. Expand the Voice menu and click Codec Lists.
- 2. Click Add New Codec List.

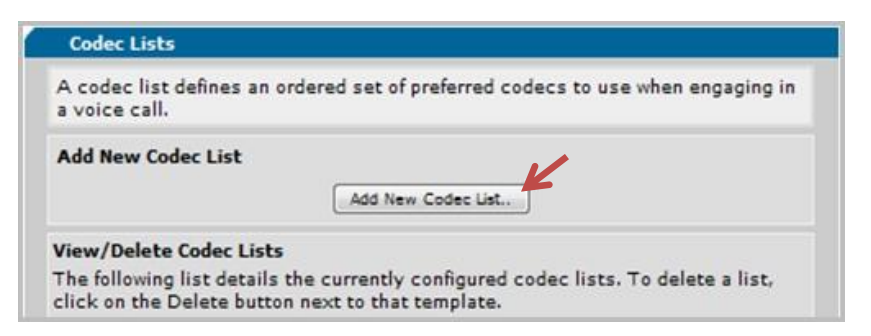

#### Figure 41: Add a Codec list

- 3. For the Codec List Name field, enter Fax Codec.
- 4. For *Codec #1*, select **G.711 uLaw**. Click **Apply**.

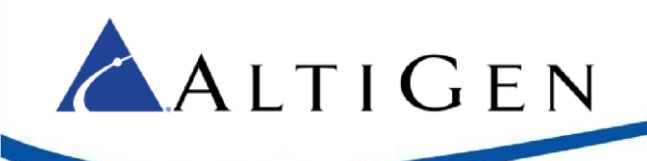

| System                                     | Codec Lists > New Codec List                                                              |                            |
|--------------------------------------------|-------------------------------------------------------------------------------------------|----------------------------|
| Stations<br>User Accounts<br>Ring Groups   | Add New Codec List<br>A codec list defines an ordered set of preferred codecs to use when | n an endpoint engages in a |
| Trunks<br>Trunk Accounts<br>Trunk Groups   | Codec List Name: FAX codec                                                                |                            |
| System Setup<br>Classes of Service         | New User Default:                                                                         | e                          |
| Dial Plan<br>ISDN Num Templates            | Codec #1; G711 ULOW                                                                       | 0                          |
| Codec Lists                                | Codec #2: <none></none>                                                                   | 0                          |
| System Speed Dial<br>Call Coverage Lists   | Codec #3: <none> ~</none>                                                                 | 0                          |
| System Parameters<br>SIP Server Settings   | Codec #4: <none> &gt;&gt;</none>                                                          | 0                          |
| SIP Proxy Settings<br>SIP Client Locations | Cancel Apply                                                                              |                            |

### Figure 42: Configure the Codec List

### Configure the Fax User Identity

Configure a user identity that will be used by the fax.

1. Expand the **Voice** menu and click **User Accounts**.

| lse this page to add and | configure users.                                                                                                  |                      |
|--------------------------|----------------------------------------------------------------------------------------------------|----------------------|
| Add New User             |                                                                                                    |                      |
| User Data Source:        | <ul> <li>Create new</li> <li>Create by copying from another user:</li> <li>150 - Soft Switch Test One </li> </ul> | 0                    |
| Extension:               | x1234                                                                                                    | 0                    |
| First Name:              | Main                                                                                                    | 40 characters<br>max |
| Last Name:               | Fax                                                                                                    | 40 characters<br>max |
| Phone Type:              | Analog Station 🔻                                                                                                  | 0                    |
| Phone Port:              | Analog FXS 0/5 🔻                                                                                                  | 0                    |

#### Figure 43: Configure the User Account for the Fax

 For the Extension field, enter the DNIS digits for the fax. Example: Your Fax number is 444-5551234 but you only get 4 digit DNIS from your carrier you would create your Extension as 1234. If

you do not need to receive incoming faxes you may create any extension number as long as it does not match any incoming DNIS digits sent from your carrier.

3. For the *First Name* field, enter **Main Fax**.

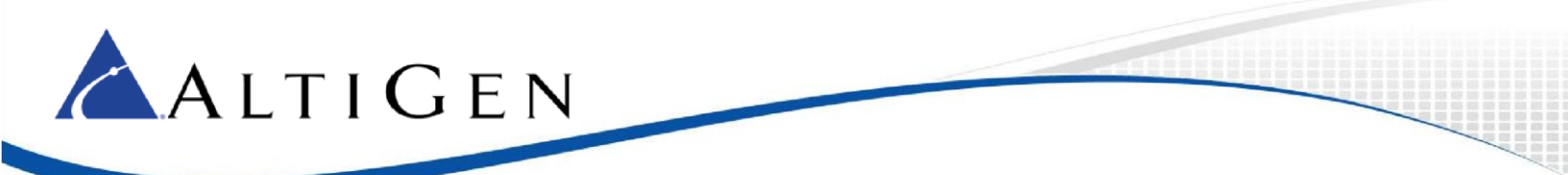

- 4. For the *Phone Type* field, select **Analog Station**.
- 5. For the *Phone Port* field, select **Analog FXS 0/1**. Click **Apply**.
- 6. A new page opens. In the *External Caller ID Number* field on the *User Config* tab, enter a 10digit CID. This number must be accepted as outbound Caller ID from your carrier. It does not have to match the DNIS that you used to create the extension.

|                                                                                                    | x                                                                                                    |                                              |
|----------------------------------------------------------------------------------------------------|----------------------------------------------------------------------------------------------------|----------------------------------------------|
| se this dialog to mo                                                                                                    | lify the User Account configuration.                                                                                                    |                                              |
| Extensio                                                                                                    | on: x1234                                                                                                    | 0                                            |
| First Nan                                                                                                    | ne: Main                                                                                                    | Optional, 40<br>characters max               |
| Last Nan                                                                                                    | ne: Fax                                                                                                    | Optional, 40<br>characters max               |
| Phone Typ                                                                                                    | e: Analog Station 🔻                                                                                                    | 0                                            |
| Phone Po                                                                                                    | rt: Analog FXS 0/5 🔻                                                                                                    | 0                                            |
| Login P                                                                                                    | IN: <must 4="" be="" digits=""></must>                                                                                                    | 0                                            |
| Alias                                                                                                    | Alias<br>There are no aliases for this account Add Alias                                                                                                    | nt. 🕖                                        |
| Class of Servi                                                                                                    | ce: Default 🔻                                                                                                    | 0                                            |
| Description:                                                                                                    |                                                                                                    | Optional description<br>of this user account |
| Internal Caller ID                                                                                                    |                                                                                                    |                                              |
| Name:                                                                                                    | Custom Entry:<br>Empty (no name shown)                                                                                                    | 0                                            |
| Internal Caller ID<br>Name:<br>Internal Caller ID<br>Number:                                                                  | <ul> <li>First + Last Name: Main Fax</li> <li>Custom Entry:</li> <li>Empty (no name shown)</li> <li>Default: 1234</li> <li>Custom Entry:</li> <li>Empty (no number shown)</li> </ul>                                                    | 0                                            |
| Internal Caller ID<br>Name:<br>Internal Caller ID<br>Number:<br>External Caller ID<br>Number:                                 | <ul> <li>First + Last Name: Main Fax</li> <li>Custom Entry:</li> <li>Empty (no name shown)</li> <li>Default: 1234</li> <li>Custom Entry:</li> <li>Empty (no number shown)</li> <li>Default</li> <li>Custom Entry: 4445551234</li> </ul> | 0                                            |
| Internal Caller ID<br>Name:<br>Internal Caller ID<br>Number:<br>External Caller ID<br>Number:<br>Forward<br>Disconnect Delay: | <ul> <li>First + Last Name: Main Fax</li> <li>Custom Entry:</li> <li>Empty (no name shown)</li> <li>Default: 1234</li> <li>Custom Entry:</li> <li>Empty (no number shown)</li> <li>Default</li> <li>Custom Entry: 4445551234</li> </ul> | 0<br>0<br>0<br>0                             |

#### Figure 44: Enter a 10-digit Caller ID

- 7. Click Apply.
- 8. Repeat this process if you wish to add more direct Fax Machines.
- 9. Click **Save** at the top of the page to save these changes.

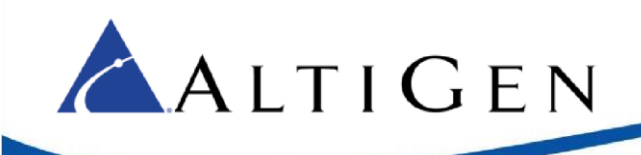

### Configure Adtran for Analog Fax Server Operation

Complete the setup of the PRI and SIP trunk portions of this Configuration Guide. Make sure that you have entered the Permit Templates.

You will need to have either Telnet Access or Serial Connection available to the Adtran device. We recommend that you use Putty for this.

### Step 1: Build The Users for the FXS Ports

a. On your Adtran device, select **User Accounts** under the Voice Menu on the left as shown below. In the Extension field, enter an extension number, making sure what you enter does not match any of your incoming DNIS numbers or extensions configured on your MaxCS server. You can add a first and last name if you wish, for your reference. Use the Phone Type drop down to choose **Analog Station**. The Phone port drop down will appear. Select the FXS port on the Adtran you wish to use. Click **Apply**.

|                              | Total Access 900e (3rd Gen)                              |
|------------------------------|----------------------------------------------------------|
| vstem                        | Save Logo                                                |
| oServices                    | Add / Modify / Delete Users                              |
|                              | Use this page to add and configure users.                |
| er Accounts                  | Add New User                                             |
| ng Groups                    | Extension: v4001                                         |
| ink Accounts                 |                                                          |
| ink Groups                   | First Name: Fax 40 characters max                        |
| asses of Service             | Last Name: Server 1 40 characters                        |
| N Num Templates              | Phone Type: Analog Station V                             |
| dec Lists<br>stom Speed Dial |                                                          |
| I Coverage Lists             | Phone Port: Analog FXS 0/1                               |
| stem Parameters              | Apply Apply and Add Another User                         |
| Server Settings              |                                                          |
| Proxy Settings               | Modify/Delete User                                       |
| Client Locations             | Click on a user's last name to edit their configuration. |
| P Settings                   |                                                          |
| il Alerts                    | Last Name First Name Extension Port Station CoS          |
| rts                          | There are no configured users in the system.             |
| ensions List                 | Deve del de devener e de lle                             |
| ne Registrations             | User aeletea successfully.                               |
| nk Registrations             |                                                          |
| Security                     |                                                          |
| Quality Stats                |                                                          |
| P Channel Stats              |                                                          |
| Session Stats                |                                                          |
| nk Statistics                |                                                          |
| rgency Location              |                                                          |
| Templates                    |                                                          |
|                              |                                                          |
| ata                          |                                                          |
| nitoring                     |                                                          |
| ilition                      |                                                          |
| nues                         |                                                          |
|                              |                                                          |

b. You will now see the screen below. On this screen, there is one optional setting. If you want to be able to send an outbound fax from this port, then you will need to select External Caller ID Number and set it to Custom Entry: put a valid carrier-accepted 10-digit string in this field. Once done, or if you do not need outbound faxing from this port, click Apply.

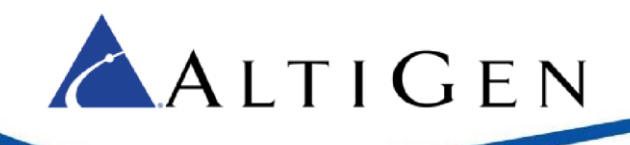

| Edit User Fax Se              | erver 1'                                                                                                  |                                              |
|-------------------------------|----------------------------------------------------------------------------------------------------|----------------------------------------------|
| Use this dialog to m          | odify the User Account configuration.                                                                     |                                              |
| Exten                         | sion: x4001                                                                                               | 0                                            |
| First Na                      | ame: Fax                                                                                                  | Optional, 40<br>characters max               |
| Last N                        | ame: Server 1                                                                                             | Optional, 40<br>characters max               |
| Phone T                       | ype: Analog Station 🔻                                                                                     | 0                                            |
| Phone                         | Port: Analog FXS 0/1 ▼                                                                                    | 0                                            |
| Login                         | PIN: <a>Must be 4 digits&gt;</a>                                                                          | 0                                            |
| Alias Settings                |                                                                                                    |                                              |
| Alia                          | Alias<br>There are no aliases for this account.<br>Add Alias                                              | 0                                            |
| Class of Ser                  | vice: Default 🔻                                                                                           | 0                                            |
| User Config                   | L Cavarage Vetti Settinge                                                                                 |                                              |
|                               | vor Settings                                                                                              |                                              |
| Description:                  |                                                                                                    | Optional description<br>of this user account |
| Internal Caller ID<br>Name:   | <ul> <li>First + Last Name: Fax Server 1</li> <li>Custom Entry:</li> <li>Empty (no name shown)</li> </ul> | 0                                            |
| Internal Caller ID<br>Number: | <ul> <li>Default: 4001</li> <li>Custom Entry:</li> <li>Empty (no number shown)</li> </ul>                 | 0                                            |
| External Caller ID<br>Number: | Default     Custom Entry: 5554441234                                                                      | 0                                            |
| Forward<br>Disconnect Delay:  | 750 ms 🔻                                                                                                  | 0                                            |
| Forward<br>Disconnect         | <ul> <li>Remove</li> <li>Reverse</li> </ul>                                                               | 0                                            |

c. You will be at the previous menu shown below and you will see the user you created. You will need to repeat the previous steps and create as many users as you may need ports for. There are four shown in the example below.

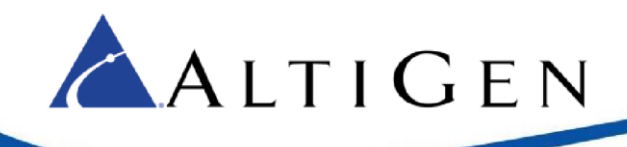

| Add / Modify / De                              | lete Use | ers                                      |                             |             |                      |
|------------------------------------------------|----------|------------------------------------------|-----------------------------|-------------|----------------------|
| Use this page to add a                         | and conf | igure users.                             |                             |             |                      |
| Add New User                                   |          |                                          |                             |             |                      |
| User Data Sour                                 | rce: C   | Create new<br>Create by co<br>4001 - Fax | pying from an<br>Server 1 ▼ | other user: | 0                    |
| Extensi                                        | on: x4   | 005                                      |                             |             | 0                    |
| First Nar                                      | me:      |                                          |                             |             | 40 characters<br>max |
| Last Nar                                       | me:      |                                          |                             |             | 40 characters<br>max |
| Phone Ty                                       | pe: SI   | P                                        | ▼                           |             | 0                    |
|                                                | Арр      | Apply Apply                              | and Add Anoth               | ner User    |                      |
| Modify/Delete User<br>Click on a user's last r | name to  | edit their cor                           | figuration.                 |             |                      |
| Last Name First I                              | Name     | Extension                                | <u>Port</u>                 | Station CoS |                      |
| Server 1 Fax                                   |          | 4001                                     | fxs 0/1                     | Default     | Delete               |
| Server 2 Fax                                   |          | 4002                                     | fxs 0/2                     | Default     | Delete               |
| Server 3 Fax                                   |          | 4003                                     | fxs 0/3                     | Default     | Delete               |
| Server 4 Fax                                   |          | 4004                                     | fxs 0/4                     | Default     | Delete               |

User 'Fax Server 4' updated successfully.

Tip: Adtran 904 has 4 FXS ports, 908 & 908e has 8 FXS ports, 924e has up to 24 FXS ports some models have a mix of FXS & FXO.

### Step 2: Creating the Group and Assigning Users to the Group

a. You must now create a group for each DID/DNIS number that you want to send to the fax server. You will need to know and verify how many digit DNIS you get from your carrier because these group numbers must match those digits exactly.

For example, if one of your fax DID/DNIS numbers is 4321, then you must make sure that you get 4 digit DNIS from the carrier.

b. Select **Ring Groups** under the Voice Menu on the left as shown below. In the Extension Field enter the DIS/DNIS digits for the fax server user. The description field is optional; you can put the users name here. Leave the Ring Group Type set to Linear Hunt Group Click add.

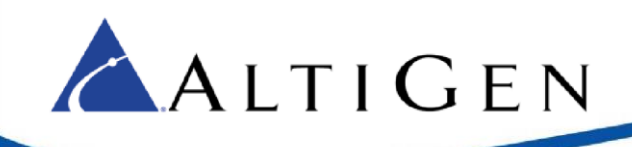

| ADEND Total Access 900a (2rd Con)                                                          |          |
|--------------------------------------------------------------------------------------------|----------|
|                                                                                            |          |
| stem                                                                                       | ave Lo   |
| Services Add / Modify / Delete Ring Groups                                                 |          |
| re unation of the state of the                                                             |          |
| Use this page to create and configure ring groups                                          |          |
| ser Accounts Add New Ring Group                                                            |          |
| ing Groups                                                                                 |          |
| Inks Extension: X4321                                                                      |          |
| unk Accounts                                                                               |          |
| unk Groups Description: User ABC 30 charact                                                | ters max |
| stem Setup                                                                                 |          |
| asses of Service Ring Group Type: Linear Hunt Group <b>*</b>                               |          |
| ial Plan Add                                                                               |          |
| DN Num Templates                                                                           |          |
| odec Lists Modify/Delete Ring Group                                                        |          |
| stem Speed Dial                                                                            |          |
| all Coverage Lists Click on an extension to edit the associated ring group's configuration |          |
| stem Parameters Extension Description Ring Type # of Members                               |          |
| Server Settings                                                                            |          |
| P Proxy Settings Ring Group deleted successfully.                                          |          |
| Client Locations                                                                           |          |
| oIP Settings                                                                               |          |
| mail Alerts                                                                                |          |
| ports                                                                                      |          |
| xtensions List                                                                             |          |
| none Registrations                                                                         |          |
| TD Converter                                                                               |          |
| IF Security                                                                                |          |
| an Quanty Stats                                                                            |          |
| TD Session State                                                                           |          |
| in Statistics                                                                              |          |
| mercenov Location                                                                          |          |
|                                                                                            |          |
|                                                                                            |          |
| RETemplates                                                                                |          |
|                                                                                            |          |
| Pata<br>Aonitoring                                                                         |          |
| Data<br>Monitoring<br>Itilities                                                            |          |
| Data<br>Monitoring<br>Jtilities                                                            |          |
| Data<br>Monitoring<br>Jtilities                                                            |          |

c. You will see a screen like the one below. Click Add Members.

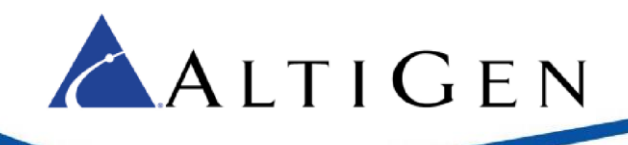

| Edit Ring Group "U      | ser ABC"                                     |                                   |              |                                                   |
|-------------------------|----------------------------------------------|-----------------------------------|--------------|---------------------------------------------------|
| Use this page to config | jure the members ar                          | id settings for this              | s ring group |                                                   |
| Basic Ring Group Int    | ormation                                     |                                   |              |                                                   |
| Extension:              | x4321                                        |                                   |              | extension<br>must be<br>unique 🕐                  |
| Description:            | User ABC                                     |                                   |              | Optional<br>description<br>for this ring<br>group |
| DID Numbers:            | DID Number<br>There are no<br>Add DID Number | Valid?<br>configured DID n        | numbers.     | 0                                                 |
| Alias Settings          |                                              |                                   |              |                                                   |
| Aliases:                | Alias<br>There are n                         | o aliases for this a<br>Add Alias | account.     | 0                                                 |
| Max Inbound Calls:      | 4                                            |                                   |              | 0                                                 |
| Ring Group Type:        | Linear Hunt Group                            | •                                 |              | 0                                                 |
| Caller ID Prefix:       | GRP GRP                                      |                                   |              | 0                                                 |
| Member List C           | all Coverage Vo                              | IP Settings                       |              |                                                   |
| Add Members             |                                              |                                   |              |                                                   |
| Move Last Name          | First Name I                                 | Ext Logged<br>In                  |              |                                                   |
| Server 1                | Fax 4                                        | 4001 🗸                            | Log Out      | Delete                                            |
| ▲ ▼ Server 2            | Fax 4                                        | 4002 🗸                            | Log Out      | Delete                                            |
| ▲ ▼ Server 3            | Fax 4                                        | 4003 🗸                            | Log Out      | Delete                                            |
| Server 4                | Fax 4                                        | 4004 🗸                            | Log Out      | Delete                                            |
|                         | Cance                                        | el Apply                          |              |                                                   |

d. You will see the pop up shown below. Check the boxes of the extensions you added in step 1. Click **Add Selected Users**.

| dd? | Last Name | First Name | Extension |
|-----|-----------|------------|-----------|
|     | Server 1  | Fax        | 4001      |
|     | Server 2  | Fax        | 4002      |
|     | Server 3  | Fax        | 4003      |
|     | Server 4  | Fax        | 4004      |
|     |           |            |           |

e. You return to the previous screen. Change the **Max Inbound Calls** field to the number of ports you configured. For my example we created 4 ports in step 1, so we set this field to 4. Click **Apply**.

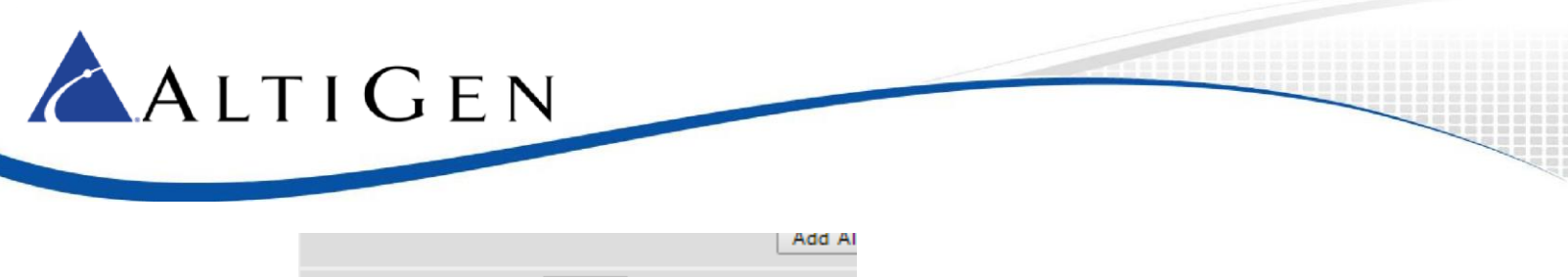

| Max Inbound Calls: | 4                   |
|--------------------|---------------------|
| Ding Croup Types   | Lincor Hunt Crown 💌 |

f. You will be back at the screen to add groups. Click the group you just created. Now click the tab at the bottom labeled Call Coverage. Under the Ring the Extension This Many Times Field put 3 in and click Apply. This now will set your group to ring the extensions you created in step 1 in order 3 rings each before moving to the next extension. If the fax server does not answer any available port the it will be given a busy signal.

| Memb     | er List Call Coverage    | VoIP Settings | ]                        |
|----------|--------------------------|---------------|--------------------------|
|          | Action ⑦                 |               | Ring the Extension ⑦     |
| Ring thi | s ring group's extension |               | This Many Times <b>T</b> |
| Then     | Busy Signal 🔻            |               |                          |
|          | T                        |               |                          |
|          | T                        |               |                          |
|          | T                        |               |                          |
|          |                          |               |                          |
|          |                          | Cancel Apply  |                          |

g. You will now need to repeat Step 2 for every DID/DNIS number you want to have sent to the fax server. You will use the same extensions from step one for every DID/DNIS number configured. Click **Save** on the top of the screen shown below.

|        | Total Access 900e (3rd Gen) | Save | Logout |
|--------|-----------------------------|------|--------|
| System |                             |      |        |

# Step 3: Configure the Fax Server Extensions to Send the DID DNIS as Pulsed DTMF Digits

- a. Connect to the Adtran by Telnet or Serial and get into enable mode.
- b. From the enable prompt, enter conf t and press Enter.
- c. From here, you will enter the command voice user XXX, XXX is one of the extension you added in step 1. So for my example I would enter voice user 4001 and press Enter.
- d. You should be at a prompt showing your voice user now. At this prompt you will enter DNIS-digits X, where X is the number of digits you wish to send to the fax server. For my example I used 4 so my command would be DNIS-digits 4 and press **Enter**.
  - **Note:** If you need a pause inserted you would enter your command like this DNIS digits 4 digitdelay X cut-through-delay 100, where X is the delay in ms starting at 100 and max of 1000. You can only put this in using increments of 100. Example 4 digit DNIS with a 1 second (1000ms) delay would look like this, DNIS -digits 4 digit-delay 1000 cut-throughdelay 100. Press **Enter**.

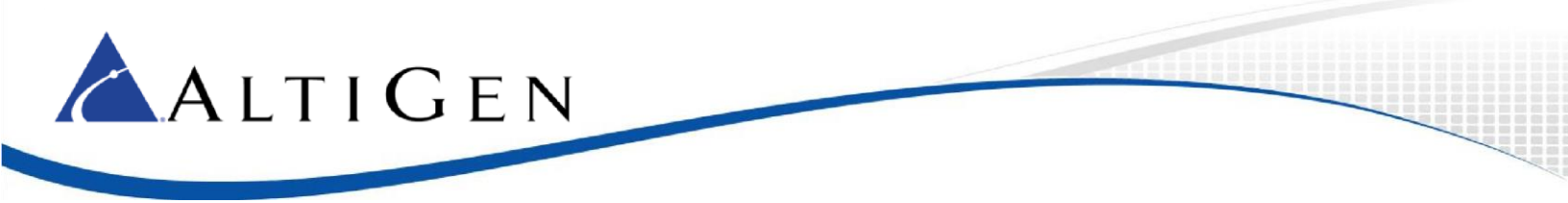

- e. Type exit until you reach the top level of the enable mode, and repeat steps b through d for each extension you created in step 1. Exit to the top level of enable mode and issue the write command to preserve your changes.
- f. Test to make sure the DTMF Tones are now on by using an Analog Test Set and connecting to the first port you made in step 1. Call the Number/ Did for the fax user when your test set rings go off hook you should hear DTMF tones. If so, then you have successfully completed this guide.

If you do not hear the tones, then review the guide to determine what is missing.

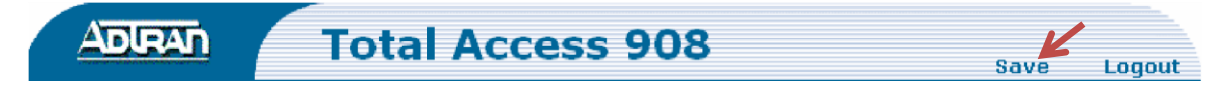

Figure 45: Save the configuration

### Add FXS Extensions

FXS extensions from third-party devices need a third-party extension license, per extension placed on the MaxCS server prior to configuration of ports on the third-party device. Faxing is not supported through these extensions.

The first step is to add the extension in the MaxCS system. Ensure that when you add the extension, you apply a third-party license to the extension by checking the 3<sup>rd</sup> party checkbox in the extension view.

- 1. Log into MaxCS Administrator.
- 2. Click the **Extension** Button in the top pane of the window.
- 3. Click Add.
- 4. Type the intended extension number and click **Ok**.
- 5. Once you have set up all of the needed information, enable the extension for third party.
  - Check the Enable IP extension option
  - Check the Media Stream to Voice Server option
  - Check the Enable Polycom or 3<sup>rd</sup> Party SIP Device option
  - Enter a password into the 3<sup>rd</sup> Party SIP Registration Password field
- 6. Click Ok.

| .gent/Su              | ipervisor/Exte                         | nsion                                       | 1    | Restriction                 | Answerin                           | g                | ) One Num                               | nber Access 🎽 🕅          | 1 onitor List  |
|-----------------------|----------------------------------------|---------------------------------------------|------|-----------------------------|------------------------------------|------------------|-----------------------------------------|--------------------------|----------------|
| Num<br>3101           | Type<br>Physical(                      | Name                                        | Dep. | General<br>Personal Informa | Group  <br>ation                   | Speed            | Dialing                                 | Mail Management          | Notification   |
| 3102<br>3103<br>3105  | Physical(<br>IP(Agent)<br>IP(Agent)    | Seconda<br>Wall Ext                         |      | First Name<br>Password      | Adtran                             |                  | Last Name<br>Department                 | One                      |                |
| 3107<br>3108          | Virtual(A<br>IP(Agent)                 | Fwd Ext<br>Operator                         |      | Description                 |                                    |                  | DID Number                              | 18015559958              |                |
| 3110<br>3117<br>3155  | Virtual<br>Virtual<br>IP(Agent)        | test test<br>Second<br>AudioCo              |      | Feature Profile             | 0 - System                         |                  | Transmitted CID<br>E911 CID             | 8015558235               | -              |
| 3156<br>3188<br>3189  | IP(Agent)<br>Virtual(A<br>Virtual(A    | AudioCo<br>Jimmy St<br>Seconda              |      | Enable Dial                 | I <b>-By-Name </b> 🕅 Ena           | ole Inte         | rcom 🔽 Ageni<br>all Becording Optio     | t 🔲 Release SIP Tie-Li   | nk Trunk       |
| 3199<br>3235<br>3236  | Virtual(GI<br>Virtual(GI<br>Virtual(GI | test loggi<br>Adtran 0                      |      | Enable For                  | ced Account Code                   | L                | License Assignment<br>- Non-Workgroup o | t Concurrent Session     |                |
| 3236 Virdaldi Adran I | Accour                                 | nt Code Validation<br>ng Distance Call Only |      | Auto record to o            | central location                   | Ø                |                                         |                          |                |
|                       |                                        |                                             |      | E Block Acco                | ount Code Display                  |                  | Recording tope                          | Disable                  |                |
|                       |                                        |                                             |      | - Туре                      |                                    | A                | PExtension<br>▼ Enable IPExten          | nsion 🔽 Connect Media St | ream to Server |
|                       |                                        |                                             |      | C Physical Ex               | itension<br>nsion                  | (                | Dynamic IP Add<br>Logon IP Addres       | ss C Static IP Address   | 0.0            |
|                       |                                        |                                             |      | C IP Extensio               | n                                  | 7                | Home Media Se                           | erver ID 00              | •              |
|                       |                                        |                                             |      | Location                    |                                    | ] [              | 3rd Party SIP Re                        | egistration Password     |                |
| ۲                     |                                        | Logical Channe                              |      |                             | Mobile Extension<br>Enable Fax-Ove | n Channel 01:000 | •                                       |                          |                |
|                       |                                        | Prev                                        | Next | - P                         | hone Display                       | Caller Number    | Ŧ                                       |                          |                |
|                       | Ad                                     | 1 D                                         | el   | Line                        | Properties                         |                  | Name Line (IP Ph                        | one): Caller Name        | -              |

Figure 46: Configure the extension for third-party support

On the Adtran side, start by checking that the FXS port you intend to use is enabled. To do so, log into the Adtran. Expand the **System > Physical Interfaces** page. If the port shows **OnHook**, then it is already enabled.

If you have disabled this port, follow these steps to re-enable it:

- 1 Click on the intended FXS Port.
- 2 Enter the desired description information into the description field (this is strictly informational).
- 3 Check the **Enable** checkbox.
- 4 Click Apply.

**ALTIGEN** 

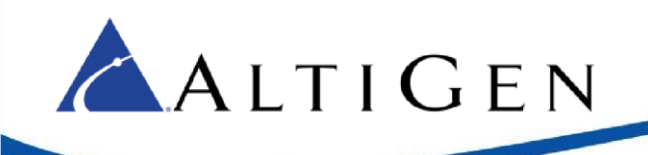

| ∐0/1 ⊻0/2 L         |                                     | 7 🗌 0/8                                               |
|---------------------|-------------------------------------|-------------------------------------------------------|
| Select All Unsele   | <u>ct All</u>                       |                                                       |
| Description:        | Extension 3235                      | Description label<br>(optional)                       |
| Enable:             |                                     | Enable or disable this interface                      |
| Receive Gain:       | -3.0                                | Set receive gain<br>(-6.0 to 10.0)                    |
| Transmit Gain:      | -6.0                                | Set transmit gain<br>(-6.0 to 10.0)                   |
| Caller-id<br>Delay: | 1000                                | Set caller-id delay<br>(500 to 2000)                  |
| Signaling<br>Type:  | Loop-start 🗸                        | Set the 2wire signaling<br>mode                       |
| Impedance:          | 600 Ohm+2.16uF 🗸                    | Set the terminating<br>impedance for the<br>interface |
| Ring Voltage:       | 50 🗸 Vrms                           | Set desired ring<br>voltage                           |
|                     | Reset Appl                          | У                                                     |
| Status for fxs      | 5 0/2                               |                                                       |
| Listed below is a   | snapshot of the line status and sta | atistics. Click on 'Continuous Refresh                |

#### Figure 47: Enable the interface

- 5 Next, select **Voice** > **User Accounts**.
- 6 Ensure that the **Create new** option is checked.
- 7 Type in your extension information. The example below uses extension 3235.

If this string matches with 4 digit DNIS inbound and is a DID, you need to add a nonmatching string. Usually 10 or 11 digits for naming. Otherwise, the ADTRAN, which is set to match this string for possible ringing, will capture the call, ring the extension directly and there will be no record of the call on the MaxCS system. This can cause the MaxCS server to think that this extension is available and try to ring it via extension, group, trunks, ending in a failed call.

- 8 Enter First name and Last name information.
- 9 Select **Analog Station** in the *Phone Type* field.

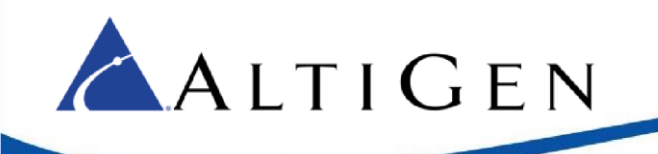

- 10 For the *Phone Port* field, select the analog port that you will be wiring into. In the example, FXS 0/2 is selected.
- 11 Click Apply.

| lse this page to | add and co            | nfigure users.                               |                           |            |                         |
|------------------|-----------------------|----------------------------------------------|---------------------------|------------|-------------------------|
| Add New User     |                       |                                              |                           |            |                         |
| Jser Data Sour   | Cre<br>ce: OCre<br>80 | ate new<br>ate by copying<br>15554444 - Prin | from anothe<br>mary Fax ↓ | er user:   | 0                       |
| Extensi          | on: x 3235            | K                                            |                           |            | 0                       |
| First Nan        | ne: Adtran            | K                                            |                           |            | 40<br>characters<br>max |
| Last Nan         | ne: FXSON             | E                                            |                           |            | 40<br>characters<br>max |
| Phone Ty         | pe: Analog            | Station 🗸 🖌                                  |                           |            | 0                       |
| Phone Po         | ort: Analog           | FXS 0/2 🗸                                    | K                         |            | 0                       |
|                  | Ар                    | Apply a                                      | nd Add Anoth              | ner User   |                         |
| lodify/Delete    | User                  | ~                                            |                           |            |                         |
| lick on a user'  | s last name           | to edit their co                             | nfiguration.              |            |                         |
| Last Name        | First Name            | Extension                                    | Port                      | Station Co | <u>55</u>               |
| Fax              | Primary               | 8015554444                                   | fxs 0/1                   | Default    | Delete                  |

#### Figure 48: Create a new user

- 12 When the attached window opens, select the **VoIP Settings** tab.
- 13 Select SIP Trunk Codec in the Codec Inbound Group field.
- 14 Click the Add SIP Identity button.

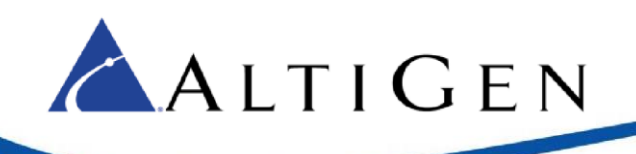

| Phone Type: Analog Station 🗸                                 | 0                     |
|--------------------------------------------------------------|-----------------------|
| Phone Port: Analog FXS 0/2 🗸                                 | 0                     |
| Login PIN: •••• <must 4="" be="" digits=""></must>           | 0                     |
| Alias<br>Aliases: There are no aliases for this<br>Add Alias | account.              |
| Class of Service: Default V                                  | 0                     |
| User Config Call Coverage VoIP Settings                      | 0                     |
| SIP Identity SIP Trunk Register Au                           | uthname               |
| There are no SIP Identities for th                           | s ccount.             |
| Add SIP Identity                                             |                       |
| Codec Inbound<br>Group: SIP Trunk Colve (G.711 uLaw,         | G.729) 🗸 🕜            |
| Codec Outbound<br>Group: <a>(G.711 ulaw)</a>                 | <ul><li>✓ Ø</li></ul> |
| Modem Passthrough: Enabled<br>Detection Timespan: se         | ecs <0-8>             |
| T38: 🗌 Enabled                                               | 0                     |
| VAD: D Enabled                                               | 0                     |
| PLC: Enabled                                                 | 0                     |
| NLS: Fnabled                                                 | 0                     |

#### Figure 49: Configure VoIP options

- 15 The SIP Identity is the extension number. In our example, this is extension 3235.
- 16 Select **T02 SIP to ACM** in the Associated SIP Trunk dropdown list.
- 17 Select the **Enabled** option next to *Trunk Registration*.
- 18 Select the Set option.
- 19 In the User field, enter the extension number.
- 20 Enter the extension's third-party password; this is the password that you entered for the extension in MaxCS Administrator.
- 21 Click Add SIP Identity.

| <pre><must be<="" pre=""></must></pre> | 4 digits>                | U                       |   |
|----------------------------------------|--------------------------|-------------------------|---|
| Alias                                  | The state                |                         |   |
| Add Alias                              | to allases for this a    | count.                  |   |
|                                        | Add SIP Identity         |                         |   |
|                                        | SIP Identity: 3          | 235                     | 0 |
| Coverage Vol                           | Associated SIP<br>Trunk: | F02 - SIP to ACM ↓      | 0 |
| Igs<br>SIP Tr                          | Trunk<br>Registration:   | 2 Enabled               | 0 |
| There are no S                         | Trunk<br>Authentication: | ○ Not Set<br>● Set      |   |
| nd                                     |                          | User: 3235              | 0 |
| <u>p:</u>                              |                          | Password: •••••         |   |
| nd<br>p:                               |                          | Add STD Identify Concel |   |
| h: Detection Tim                       | espan: secs              | <0-8> Cancel            |   |
| 8: 🗌 Enabled                           |                          | 0                       |   |
| D: 🗌 Enabled                           |                          | 0                       |   |
|                                        |                          | (6)                     |   |

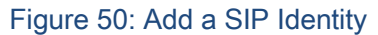

- 22 Click Apply at the bottom of the screen.
- 23 Click **Save** at the top of the page.

Your extension should soon register to MaxCS. Once registered, perform tests.

If you wish to make an FXS extension a ringdown extension, (the phone dials a specific number when it goes offhook), then follow the following directions after setting up your FXS extension port.

1. Log into the GUI interface of the Adtran device. Go to the Dial Plan and add the number you wish to hotline to.

For example, in the figure below we put in Ext 100 and outside number of 84085979000. This would allow me to assign a hotline to any FX to either Ext 100 or to the outside number. Notice that the entry includes an outcall digit.

2. Click **Save** at the top of your screen.

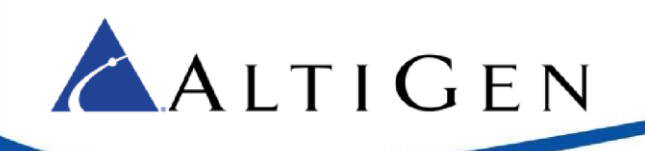

| ervices     | Dial Plan Paramete                                  | ers                                                                              |                                                        |
|-------------|-----------------------------------------------------|----------------------------------------------------------------------------------|--------------------------------------------------------|
| :           | Diel else assessmentes a                            | et auto tell the contact have to access                                          | alla hustalaa waali with Classes                       |
|             | of Service to determine                             | ot only tell the system now to route c<br>whether a user has permission to di    | alis, but also work with classes<br>al a given number. |
| ounts       |                                                     |                                                                                  |                                                        |
| ups         | Local Dialing Type:                                 | 10 Digit Dialing 🔻                                                               | 0                                                      |
|             |                                                     |                                                                                  |                                                        |
| counts      |                                                     | Apply                                                                            |                                                        |
| oups        |                                                     |                                                                                  |                                                        |
| of Service  | Dial Plan Template                                  | s (Advanced)                                                                     |                                                        |
|             |                                                     | S (Advanced)                                                                     |                                                        |
| m Templates | Dial plan templates all                             | ow the system to recognize dialed nur                                            | nbers as a particular type of                          |
| sts         | call. The type of call is                           | matched against the user's class of s                                            | ervice to determine whether                            |
| Speed Dial  | that user has the period                            | ission to make the can.                                                          |                                                        |
| age Lists   | Add New Dial Plan T                                 | emplate                                                                          |                                                        |
| meters      |                                                     | -                                                                                |                                                        |
| ettings     | Template:                                           | MXXX                                                                             | <b>v</b>                                               |
| Settings    | Number Type:                                        | Extensions V                                                                     | 0                                                      |
| Locations   | Humber Type.                                        | Extensions                                                                       | •                                                      |
| igs         |                                                     | Add                                                                              |                                                        |
| s           |                                                     |                                                                                  |                                                        |
|             | View/Delete Dial Pla                                | in Templates                                                                     |                                                        |
| s List      | The following list detai<br>click on the Delete but | s the currently configured dial plan to<br>on part to that template. You can use | emplates. To delete a template,                        |
| gistrations | basis for a new templa                              | te by clicking on a template row. The                                            | form above will be initialized to                      |
| gistrations | that template's values.                             |                                                                                  |                                                        |
| ·           | Dial Plan Template                                  | Number Type                                                                      |                                                        |
| Stats       | 911                                                 | Always Permitted                                                                 |                                                        |
| Stats       | NXX-NXX-XXXX                                        | Local                                                                            | Delete                                                 |
| n Stats     | 100                                                 | Extensions                                                                       | Delete                                                 |
| stics       | 84085979000                                         | Local                                                                            | Delete                                                 |
| Location    |                                                     |                                                                                  |                                                        |
| ites        |                                                     | Dial Plan template added succes                                                  | sfully.                                                |
|             |                                                     |                                                                                  |                                                        |
|             |                                                     |                                                                                  |                                                        |
|             |                                                     |                                                                                  |                                                        |

- 1. Establish a serial or telnet session to your Adtran and log in and get to enable mode.
- 2. Enter conf t and press Enter.
- 3. Enter voice user XXX (XXX will be the number of an FXS ext you created earlier) and press Enter.
- 4. Enter hotline XXX (XXX can be any number you set in the dial plan in the first step.)
- 5. Enter exit and press Enter, enter exit a second time and press Enter.
- 6. Enter write and press Enter. You may now close your session. When you go offhook on the extension, it will now autodial the configured number.

### Save Your Configuration

Once you have completed configuration and testing of your newly installed ADTRAN device, don't forget to save a copy of the configuration. This can be used at a later date to help in troubleshooting, as well as rebuild the configuration in a telnet session if the device encounters a hard reset and loses its configuration.

To do this, follow these steps:

- 1 In the ADTRAN configuration page, go to **Utilities > Configuration**.
- 2 Click the **SAVE** button at the top of the screen.
- 3 Click the **Download** button.
- 4 Select **Save File**. Unless you changed the location, your file will be stored in your *downloads* folder.

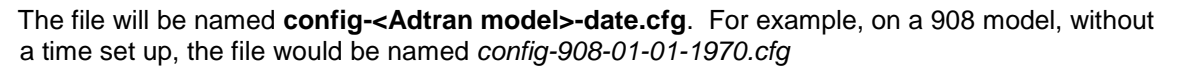

5 Move and rename the file as needed, to a location and name that you can easily find in the future.

# **AltiGen Technical Support**

📥 A l t i G e n

AltiGen Technical Support provides assistance with third-party devices to ensure that your configuration matches the configuration that is detailed in this guide. If you encounter any issues with connectivity, however (for example, if the fax device does not drop the line), you should contact the device's manufacturer for support.

Configurations other than the ones detailed in this guide are not supported by AltiGen.

AltiGen provides technical support to Authorized AltiGen Partners and distributors only. End user customers, please contact your Authorized AltiGen Partner for technical support.

Authorized AltiGen Partners and distributors may contact AltiGen technical support by the following methods: 
You may request technical support on AltiGen's Partner web site, at 
https://partner.altigen.com. Open a case on this site; a Technical Support representative will respond 
within one business day.

Call 888-ALTIGEN, option 5, or 408-597-9000, option 5, and follow the prompts. Your call will be answered by one of AltiGen's Technical Support Representatives or routed to the Technical Support Message Center if no one is available to answer your call.

Technical support hours are 5:00 a.m. to 5:00 p.m., PT, Monday through Friday, except holidays.

If all representatives are busy, your call will be returned in the order it was received, within four hours under normal circumstances. Outside AltiGen business hours, only urgent calls will be returned on the same day (within one hour). Non-urgent calls will be returned on the next business day.

Please be ready to supply the following information:

- Partner ID
- AltiGen Certified Engineer ID
- Product serial number
- MAXCS version number
- Number and types of boards in the system
- Server model
- The telephone number where you can be reached

AltiGen Communications, Inc. 679 River Oaks Parkway San Jose, CA 95134 | Telephone: 888-AltiGen (258-4436) Fax: 408-597-9020 E-mail: <u>info@altigen.com</u> Web site: www.altigen.com Copyright © AltiGen Communications, Inc. 2016. All rights reserved.